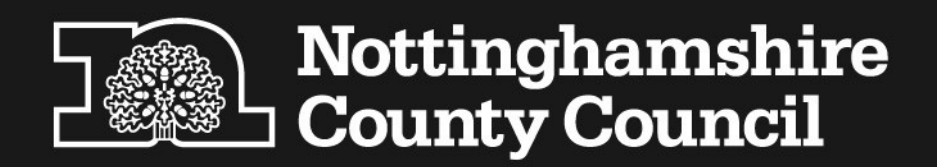

# FMS End of Year 2023–2024

#### **Copyright information**

The information in this document is subject to change without notice and does not represent a commitment on the part of School Finance Training. No part of this manual may be replaced or transmitted in any form, or by any means whatsoever, without the written permission of Nottinghamshire County Council School Finance.

# Contents

| Contents<br>FMS 2023/2024 End of Year Summary<br>Tidy the 2023 Structure (before creating the 2024 Year)<br>Unlink Ledger Codes from Cost Centres in the 2023 Year | 1<br>1<br>3<br>3 |
|----------------------------------------------------------------------------------------------------|------------------|
| Delete a Ledger Code in the 2023 Year                                                                                                    | 3                |
| Delete a Cost Centre in the 2023 Year                                                                                                    | ٥<br>٨           |
| Create the 2024 Financial Vear                                                                                                    | т<br>5           |
| Create the 2024 VAT Year                                                                                                    | 6                |
| Budgeting                                                                                                    | 8                |
| Fund Allocation to the 2024 Year                                                                                                    | 8                |
| Fund Reports                                                                                                    | 10               |
| Cost Centre Allocation in the 2024 Year 1                                                                                                    | 10               |
| Unallocated Reserves                                                                                                    | 13               |
| Allocations to Income Codes in 'Income' Cost Centres                                                                                                    | 14               |
| Fix Budget 1                                                                                                    | 14               |
| Cost Centre Allocation Reviews/Reports 1                                                                                                    | 14               |
| Prepare the 2023 Year for Closure                                                                                                    | 6<br> 7          |
| Unauthorised Orders 1                                                                                                    | 19               |
| Outstanding Orders1                                                                                                    | 19               |
| Unauthorised Invoices 1                                                                                                    | 19               |
| Fully Authorised Invoices                                                                                                    | 20               |
| Paid Invoices                                                                                                    | 20               |
| Reconciled Invoices                                                                                                    | 20               |
| Summary                                                                                                    | 20               |
| Journals                                                                                                    | 21               |
| Petty Cash                                                                                                    | 21               |
| Non-Invoiced Income Receipts                                                                                                    | 21               |
| Non-Invoiced Income Pay In Slips                                                                                                    | 22               |
| Accounts Receivable (Invoiced Income) Invoices/Credit Notes                                                                                                    | 22               |
| Accounts Receivable (Invoiced Income) Receipts                                                                                                    | 22               |
| Close Periods in the 2023 Year2                                                                                                    | 23               |
| Year End System Checks (again) on the 2023 Year                                                                                                    | 23               |
| BACS Schools                                                                                                    | 24               |
| To be completed on 27 <sup>th</sup> March                                                                                                    | 25               |
| Preliminary Close of the 2023 Year                                                                                                    | 26               |

| What does a Preliminary Close do?                                                                                                    | 26                   |
|----------------------------------------------------------------------------------------------------|----------------------|
| The Preliminary Close Process                                                                                                    | 26                   |
| After Preliminary Close Checks<br>Chart of Accounts Review                                                                                | 29<br>29             |
| Optionally Check the Fund Allocation in the 2024 Year                                                                                     | 30                   |
| Transferred Items<br>What can I still do in the 2023 year after a Preliminary Close?                                                      | 31<br>33             |
| Sundry Creditors and Sundry Debtors<br>Year End Adjustment Reversing Journals                                                             | 34<br>34             |
| Processing Sundry Creditor/Debtor Transactions                                                                                            | 35                   |
| The Final Autorec File Relating to 2023<br>Warning Message when Changing Years<br>Update Electronic Catalogues<br>Download the Catalogues | 41<br>41<br>42<br>42 |
| Import the Catalogues into FMS                                                                                                    | 44                   |
| Final Closure (May)<br>Final Adjustment to the Fund in 2024<br>Tidy the 2024 Structure<br>Unlink Ledger Codes from a Cost Centre          | 47<br>49<br>51<br>51 |
| Delete a Cost Centre                                                                                                    | 51                   |
| Delete a Ledger Code                                                                                                    | 51                   |
| Can do in the 2023 Year after a Preliminary Close<br>Feedback                                                                             | 52<br>53             |

# FMS 2023/2024 End of Year Summary

Procedures to prepare for year end – most of it should be familiar. More detail is provided in the following pages – essential processes marked with a

- Year End Actions Before 1<sup>st</sup> April
- □ 1. Tidy Structure in the 2023 year (Optional)
  - Optionally delete unused cost centre/ledger code links, cost centres and ledger codes.
  - o Tools, General Ledger Setup, Tab 6: C/Centre Ledger Links to delete links,
  - Tab 5: Ledger Codes to delete codes, Tab 2: Cost Centres to delete cost centres
- □ 2. Create the <u>2024</u> Financial Year
  - 🛛 💿 Tools, Define Financial Years, Define/Edit Years 🛇
- □ 3. Create the <u>2024</u> VAT Year
  - Tools, Define VAT Periods ♥
- □ 4. Allocate to the Fund in the FMS <u>2024</u> Year
  - Use the approved budget plan (or do this after April): *Focus, Budget Management, Fund Allocation*
- □ 5. Allocate to Ledger Codes within Cost Centres in the FMS <u>2024</u> Year
  - Use the approved budget plan (or do this after April): *Focus, Budget Management, Cost Centre Allocation*
- □ 6. Authorise, Delete/Post, Pay In, Reconcile Everything in the 2023 year
- Authorise/delete unauthorised orders (*Focus, Accounts Payable, Purchase Orders*)
- □ Authorise/cancel unauthorised invoices/credit notes: *Focus, Accounts Payable, Invoice/Credit Note* ♥
- □ Post/Pay-in/delete all non-invoiced income receipts *Focus, Non Invoiced Income, Receipts* ♥
- □ Post Paying in Slips: Focus, Non Invoiced Income, Paying in Slips ♥
- Dest or delete all unposted Petty Cash: Focus, General Ledger, Petty Cash
- Post or delete all unposted Journals: Focus, General Ledger, Manual Journal Processing C
- Derived Print Cheques: Focus, Accounts Payable, Cheque Processing
- □ Reconcile Pay: *Focus, Central, Automatic Reconciliation*
- □ Reconcile from Bank Statements in FMS **2023** year: *Focus, General Ledger, Bank Reconciliation*
- □ It is essential that all BACS transactions are reconciled before running the Preliminary Close ♥
- □ 7. Ensure periods 1-11 are closed in the <u>2023</u> Year
  - o Tools, Close Period
- □ 8. Run a Year End System Check report on the <u>2023</u> Year
  - Deal with anything that will stop the Preliminary Close: Reports, Year End, System Checks
- □ 9. <u>TO BE COMPLETED ON 30<sup>th</sup> MARCH</u> Run your bank statement from 1<sup>st</sup> to 30<sup>th</sup> March and enter any transactions to reconcile into the FMS 2023 year
   Focus, General Ledger, Bank Reconciliation S
- □ <u>10. TO BE COMPLETED ON 30<sup>th</sup> MARCH -</u> Run the month end reports, balance your REC1 and submit to School Finance along with bank statement, unreconciled listing and VAT
- □ <u>11. Do not use FMS once the above has been completed on 30<sup>th</sup> March</u>

#### Year End Actions On/After 1<sup>st</sup> April

- □ 1. Invoices, payments and receipts.
  - Do NOT raise any invoices, other payments or receipts in the FMS 2023 year
     OR the FMS 2024 year (until AFTER the Preliminary Close of the 2023 year).
- □ 2. Open the FMS 2024 Year
  - Tools, Define Financial Years, Define/Edit Years.
- □ 3. BACS schools MUST reconcile ALL BACS runs in the FMS 2023 year prior to the preliminary close
  - You can delay the preliminary close until this is achieved **but** must **NOT** process any other transactions in **either** year until after the preliminary close.
     *Focus*, *General Ledger*, *Bank Reconciliation*.
- □ 4. Run a Preliminary Close on the 2023 financial year
  - Tools, Define Financial Years, Define/Edit Years.
- □ 5. Use Year End Adjustment Reversing journals to manage sundry debtors and creditors in the FMS 2023 year.
  - 💿 Focus, General Ledger, Manual Journal Processing 🛇
- $\hfill\square$  6. Do the last autorec for period 13 in the FMS 2023 year
  - Focus, Central, Automatic Reconciliation
- □ 7. Allocate to the Funds in the FMS 2024 year if not already done
  - Many schools delay this until they have received the final budget plan.
  - Focus, Budget Management, Fund Allocation♥
- □ 8. Allocate to Ledger Codes within Cost Centres in the FMS 2024 year if not already done

Many schools delay this until they have received the final budget plan. Focus, Budget Management, Cost Centre Allocation

#### √

#### After receiving final Governor's Report in May

- 1. Run a Final Close on the 2023 year
  - Tools, Define Financial Years, Define/Edit Years.
- $\hfill\square$  2. Check the fund balance in the 2024 year
  - Focus, Budget Management, Fund Allocation increase or decrease Fund Allocation to reflect the final allocations and carry forward on the Governor's Report.

□ 3. Tidy the 2024 structure

Delete cost centre/ledger code links – delete ledger codes – delete cost centres. Tools, General Ledger Setup, Tab 6 Cost Centre/Ledger Links then Tab 5 then Tab 2

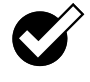

# Tidy the 2023 Structure (before creating the 2024 Year)

It may be possible to delete unused/unwanted cost centres in the 2023 year **prior** to creating the 2024 year. Before you can delete a cost centre you must:

- Unlink all ledger codes from the cost centre.
- Remove the cost centre from any user defined reports or delete old reports that use the cost centre.
- Remove the cost centre from journal templates.
- Remove the cost centre from Accounts Receivable products.

Unlinked/unused ledger codes may also be deleted.

## Unlink Ledger Codes from Cost Centres in the 2023 Year

You can unlink a ledger code from a cost centre at any time if no budget or transactions exist for that ledger code in that cost centre. If you unlink then nobody can use that ledger code/cost centre combination in a transaction. Unlink all ledger codes attached to a cost centre and that cost centre is effectively disabled.

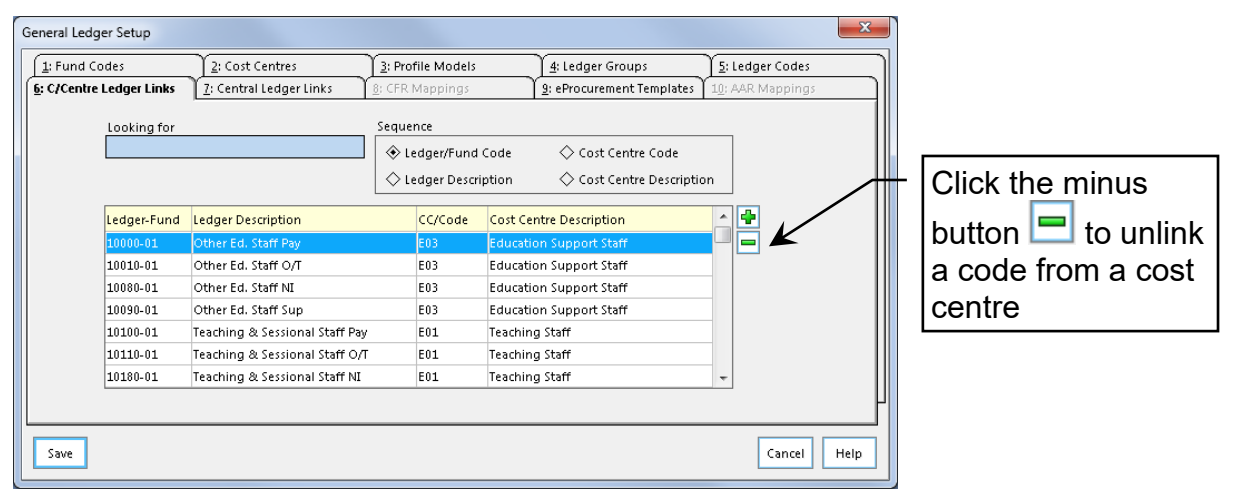

> Click Tools, General Ledger Setup, Tab 6 C/Centre Ledger Links

## Delete a Ledger Code in the 2023 Year

Unlinked ledger codes may be deleted. Do this for ledger codes:

- Created in error.
- Created as the wrong type (EX instead of ES or IN or vice versa).
- Click Tools, General Ledger Setup, Tab 5 Ledger Codes...

| General Ledger Setup           |                     |                      |                           | <u> </u>           |                        |
|--------------------------------|---------------------|----------------------|---------------------------|--------------------|------------------------|
| 6: C/Centre Ledger Links 7: Ce | entral Ledger Links | 8: CFR Mappings      | 9: eProcurement Template: | s 10: AAR Mappings |                        |
| 1: Fund Codes 2: Cos           | st Centres          | 3: Profile Models    | 4: Ledger Groups          | 5: Ledger Codes    |                        |
| Looking for B                  |                     |                      |                           |                    |                        |
| *                              | > Ledger Code       | ⇒ Description → Ledg | ger Type                  |                    | Click the minus        |
| Cod                            | de Description      |                      | Type 🔺 🖶                  |                    | hutten 💻 te delete     |
| 902                            | 200 ICT Capital Exp | Fund By Form Cap     | EX 🚺                      |                    | button 📖 to delete     |
| 902                            | 10 ICT Cap Exp Fur  | nd By Cap Grant      | EX 🗖 🖌                    |                    | the ledger code – if   |
| 902                            | 20 ICT Cap Exp Fur  | nd By Schl Budget    | EX                        |                    |                        |
| 902                            | 30 ICT Cap Exp Fur  | nd By School Loan    | EX                        |                    | l it won't delete then |
| вко                            | Bank Account        |                      | ВК                        |                    | bard luck try again    |
| вкр                            | Deposit Bank A      | ccount               | ВК                        |                    | naru luck – try again  |
| CRC                            | C Creditor Contro   | ol Account           | CC                        |                    | in the New Year        |
| DRC                            | C Debtor Control    | Account              | DC                        |                    |                        |
| ITF                            | Fuel VAT Expen      | diture               |                           |                    | after the final close  |
|                                |                     |                      |                           | FI                 | of this year           |
|                                |                     |                      |                           |                    | or uns year            |
| Save                           |                     |                      |                           | Cancel Help        |                        |
|                                |                     |                      |                           |                    |                        |

## Delete a Cost Centre in the 2023 Year

Do this now for cost centres created in error or no longer required – do it **before** creating the **2024** year.

Click Tools, General Ledger Setup, Tab 2 Cost Centres...

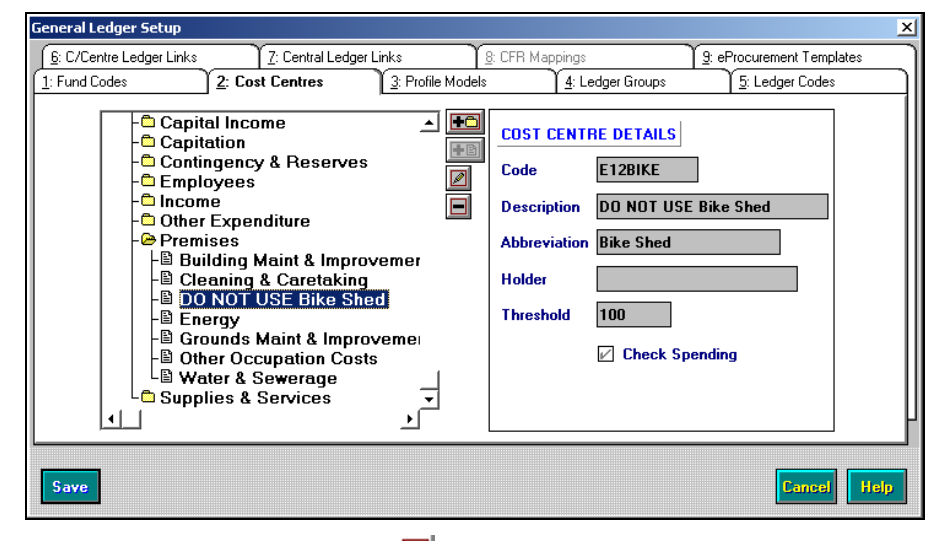

- > Click the minus button  $\blacksquare$  to delete the cost centre.
- It won't delete if it has been used this year so you may have to wait until the new year <u>after</u> the final close of this year.
- If it won't delete you could rename it ZZZ Do not use... etc it will then drop to the bottom of any alphabetical list of cost centres.
- If no ledger codes are linked to the cost centre then it cannot be used.

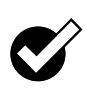

# **Create the 2024 Financial Year**

Click Tools, Define Financial Years, Define/Edit Years... to get

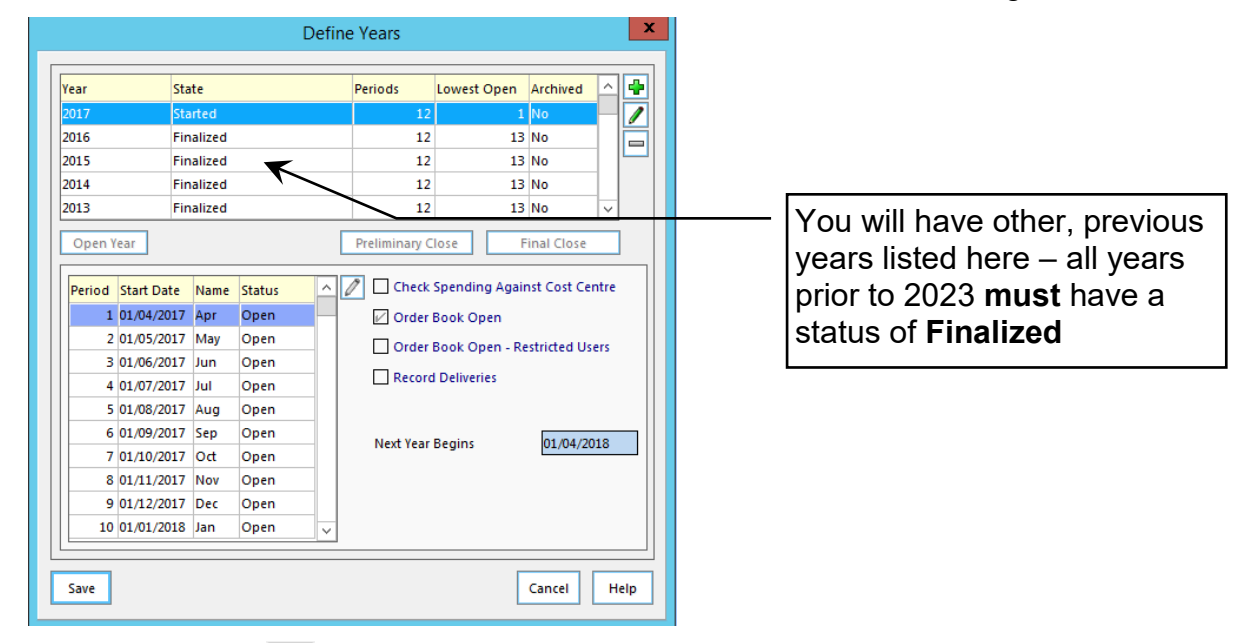

Click the plus button to add a year to get...

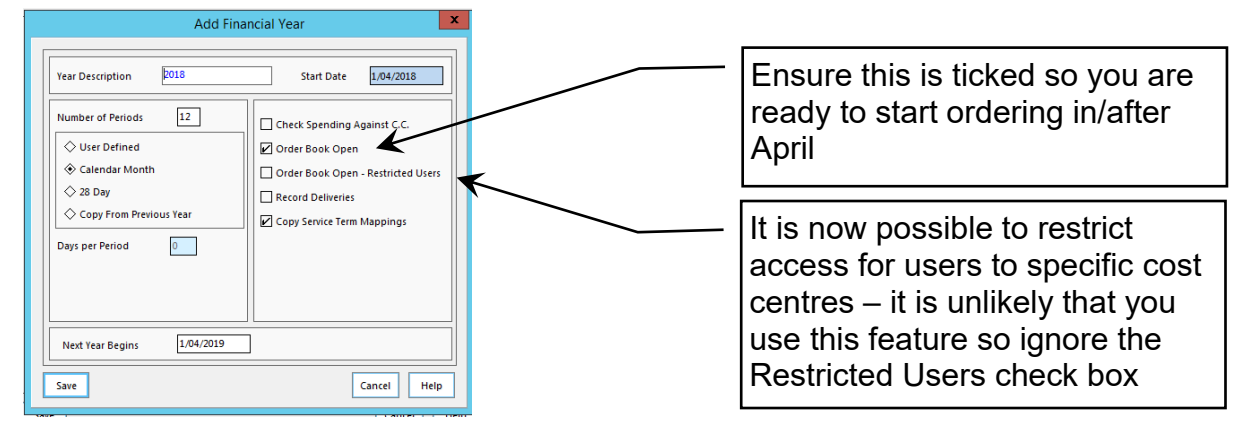

Complete as illustrated above and click Save to copy this year's structure to the next year – wait while structures are copied.

| Define Years                                                                                                    |                                                                                                    |
|----------------------------------------------------------------------------------------------------|----------------------------------------------------------------------------------------------------|
| Vear     State     Periods     Lowest Open     Archived       2017     Started     12     1       2016     Finalized     12     13     No       2015     Finalized     12     13     No       2015     Finalized     12     13     No       2016     Finalized     12     13     No       2015     Finalized     12     13     No       2014     Finalized     12     13     No       2015     Finalized     12     13     No       2014     Finalized     12     13     No       2015     Finalized     12     13     No       2016     Check Spending Against Cost Centre     Order Book Open       2010/5/2018     Jun     Open       2010/5/2018     Jun     Open       2010/5/2018     Jun     Open       3     01/06/2018     Jun       9     Dide/2018     Jun       9     Record Deliveries | The Year State is <b>Not Started</b> –<br>even if Order Book Open is<br>ticked, no orders can be raised<br>until the year is started/opened<br>with the Open Year button – do |
| 6         01.09/2018         Sep         Open           7         01.00/2018         Oct         Open           8         01.01/2018         Nov         Open           9         01.01/2018         Nov         Open           10         01.01/2019         Jan         Open         V                                                                                                    | this in April just before the<br>Preliminary Close of the 2023<br>year                                                                                                    |
| Save Cancel Help                                                                                                    |                                                                                                    |

The 2024 year may be edited. Click the 2024 year and click the edit (pencil) button.

| Year Description 2018                                   | Start Date 1/04/2018                                                                              |
|---------------------------------------------------------|---------------------------------------------------------------------------------------------------|
| Number of Periods 12 User Defined Calendar Month 28 Day | Check Spending Against C.C.  Order Book Open Order Book Open - Restricted Users Record Deliveries |
| Next Year Begins 1/04/2019                              | •                                                                                                 |

The 2024 year should start on the 01/04/2024, end on the 31/03/2025 (so the next year starts on the 01/04/2025) and have 12 periods.

> If you make any changes click **Save**.

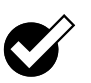

# **Create the 2024 VAT Year**

The 2024 VAT year **MUST** be created – the start date must be **01/04/2024** – the end date must be **31/03/2025** – the periods **MUST** be set to **MONTHLY**.

Click Tools, Define VAT Periods... to get...

| VAT Periods X                                              |
|------------------------------------------------------------|
| Description Periods Starts 🛆 🖶 🚛                           |
| 2017 (VAT) 12 01/04/2017                                   |
| 2016 (VAT) 12 01/04/2016                                   |
| 2015 (VAT) 12 01/04/2015                                   |
| 2014 (VAT) 12 01/04/2014 V                                 |
|                                                            |
| Period End Date Description Submitted Submitted VAT126 🛆 🖊 |
| 1 30/04/2017 Apr                                           |
| 2 31/05/2017 May                                           |
| 3 30/06/2017 Jun                                           |
| 4 31/07/2017 Jul                                           |
| 5 31/08/2017 Aug                                           |
| 6 30/09/2017 Sep                                           |
| 7 31/10/2017 Oct 🗸                                         |
|                                                            |
| Save Cancel Help                                           |

Click the button to add a VAT year.

|                                       | VAT Per                 | iods 🛛 🗶                                                                                                    |
|---------------------------------------|-------------------------|----------------------------------------------------------------------------------------------------|
| Description<br>Start Date<br>End Date | 2018 (VAT)<br>1/04/2018 | <ul> <li>◇ Quarterly</li> <li>◇ Monthly</li> <li>◇ Number of Days</li> <li>◇ Copy From Previous Year</li> </ul> |
| No. Periods                           | 12                      | Days Per Period N/A                                                                                             |
| Save                                  |                         | Cancel Help                                                                                                    |

- Set to MONTHLY and ensure that the Start Date is the 01/04/2024 and the End Date is the 31/03/2025.
- > Click **Save** to get...

| VAT Periods                                            | The 2024 VAT year appears at the top   |
|--------------------------------------------------------|----------------------------------------|
| Description Periods Starts                             | – ensure that the Start Date is        |
| 2018 (VAT) 12 01/04/2018                               | 01/04/2024                             |
| 2017 (VAT) 12 01/04/2017                               |                                        |
| 2016 (VAT) 12 01/04/2016                               |                                        |
| 2015 (VAT) 12 01/04/2015 V                             |                                        |
| Period End Date Description Submitted Submitted VAT126 |                                        |
| 1 30/04/2018 Apr                                       |                                        |
| 2 31/05/2018 May                                       | Scroll down to see all the VAT periods |
| 3 30/06/2018 Jun                                       | ensure that the End Date of period 12  |
| 4 31/07/2018 Jul                                       |                                        |
| 5 31/08/2018 Aug                                       | is 31/03/2025                          |
| 6 30/09/2018 Sep                                       |                                        |
| 7 31/10/2018 Oct 🗸                                     |                                        |
|                                                        |                                        |
| Save Cancel He                                         |                                        |

> Click **Save** to save and close.

# Budgeting

#### Fund Allocation to the 2024 Year

- > Ensure that you are in the **2024** year.
- > Click Focus, Budget Management, Fund Allocation to get...

|      | ng tot              |            |          |          | Sequence |             |
|------|---------------------|------------|----------|----------|----------|-------------|
|      |                     |            |          |          | 🔶 Code   | Oescription |
| Code | Description         | Allocation | Budgeted | Reserves |          |             |
| 01   | School Budget Share | 0.0        | 00       | 0.00     | 0.00     |             |
|      |                     |            |          |          |          |             |
|      |                     |            |          |          |          |             |
|      |                     |            |          |          |          |             |
|      |                     |            |          |          |          |             |
|      |                     |            |          |          |          |             |
|      |                     |            |          |          |          |             |
|      |                     |            |          |          |          |             |
|      |                     |            |          |          |          |             |
|      |                     |            |          |          |          |             |
|      |                     |            |          |          |          |             |

> Doubleclick the **Fund** line or click the **Focus Mode** browser III to get...

| Fund Descr |                  |            |      |                     |
|------------|------------------|------------|------|---------------------|
|            | ption School Bud | lget Share |      | Fund Code 01        |
| Fund Alloc | tion             |            | 0.00 | Increase Allocation |
| Total Budg | ted against Fund |            | 0.00 | Decrease Allocation |

Click the Increase Allocation button to increase the Fund Allocation – work from your budget plan (do separate increases for School Budget Share, Pupil Premium etc.)

| Increase Allocation by | 400000.00 |
|------------------------|-----------|
| Period                 | 1 Apr     |
| Narrative              | SBS       |
|                        |           |

- > Enter your School Budget Share and a narrative e.g. SBS.
- Click Save and Yes to confirm. Note that the Fund Allocation and Reserves have increased.
- Repeat the Increase Allocation routine for your Pupil Premium, AFN Funding, Devolved Formula Capital and so on.
- Click the History tab to see what you have done.

| FMS Fund Allocation Details |                                     |
|-----------------------------|-------------------------------------|
| 1: Basic                    | 2: History                          |
|                             | ─View Type<br>✓ Increase ✓ Decrease |
| Narrative                   | User ID Journal Date Amount 🔺 🖉     |
| SBS                         | SYS 000033 04/01/2012 400000.00     |
| Standards Grant             | SYS 000034 04/01/2012 50000.00      |
| Threshold Grant             | SYS 000035 04/01/2012 50000.00      |

 $\succ$  When done, click the focus browser  $\blacksquare$  to see the fund line again.

| Looki | ng for      | Sequence   | Sequence   |   |          |          |  |
|-------|-------------|------------|------------|---|----------|----------|--|
|       |             |            | escription |   |          |          |  |
|       |             |            | •          |   |          |          |  |
|       |             |            |            |   |          | _        |  |
| Code  | Description | Allocation | Budgeted   | F | Reserves | <b>_</b> |  |

- When you allocate to cost centres (on next page) the **Budgeted** value will increase and the **Reserves** value will decrease.
- Additional funds/grants can be allocated at any time in the financial year.
- After a preliminary close of the 2023 year, the history tab will also show Opening Balance Journals (carry forward) – after a final close you will also see Reversals of these Opening Balance journals and new (adjusted) Opening Balance Journals.
  - Close when done.

## **Fund Reports**

Run the following report Reports > Budget Maintenance > Fund Allocation Audit Trail

| R | eport Criteria - | Fund Allocation Audit | t Trail      | ×           |          |                               |
|---|------------------|-----------------------|--------------|-------------|----------|-------------------------------|
|   | View             |                       |              | ]           |          |                               |
|   |                  | ♦ Summary             | 🔶 Detailed 🔭 |             | <u> </u> | Select the detailed option to |
|   |                  | Financial Year        | 2014         |             |          | give the history of fund      |
|   |                  | Fund                  |              | ٩           |          | transactions (leave Fund      |
|   |                  |                       |              |             |          | blank)                        |
|   | ок               |                       |              | Cancel Help |          |                               |

| <u>Selection</u><br>Financial Year - |                |                      |                |         |            |            |
|--------------------------------------|----------------|----------------------|----------------|---------|------------|------------|
| User: SYS                            | Establishment: | New Pastures Primary |                |         |            |            |
| Narrative                            |                |                      | <u>User ID</u> | Journal | Date       | Amount     |
| Fund Code: 01                        | Description :  | School Budget Share  |                |         |            |            |
| SBS                                  |                |                      | SYS            | 000033  | 04/01/2012 | 400,000.00 |
| Standards Grant                      |                |                      | SYS            | 000034  | 04/01/2012 | 50,000.00  |
|                                      |                |                      | eve            | 000035  | 04/01/2012 | 50,000,00  |

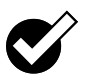

## **Cost Centre Allocation in the 2024 Year**

Work from the Budget Plan. You may want to allocate to some cost centres from the draft budget plan so that you can raise orders at the beginning of term.

- > Ensure that you are in the **2024** year.
- > Click Focus, Budget Management, Cost Centre Allocation ...

| Looking | for                     | Sequence      | ♦ Description |            | Colu       |
|---------|-------------------------|---------------|---------------|------------|------------|
| Code    | Description             |               |               | Exp. Limit | Inc. Limit |
| CR01    | Contingency & Reserves  |               |               |            | 0          |
| E01     | Teaching Staff          |               |               |            | 0          |
| E02     | Supply Teachers         |               |               |            | 0          |
| E03     | Education Support Staff |               |               |            | 0          |
| E04     | Premises Staff          |               |               |            | 0          |
| E05     | Admin & Clerical Staff  |               |               |            | 0          |
| E06     | Catering Staff          |               |               |            | 0          |
| Totals  |                         | Expense Limit | Income Limit  | Net Lin    | mit        |

Double click or click the Focus Mode browse button to drill into a cost centre as illustrated below (click again to toggle back to the list of cost centres if required).

| Cost Centre /<br>Holder | Allocation Details<br>Threshold | %             | Expense Limi<br>p | it Income Lin | nit<br>0   |
|-------------------------|---------------------------------|---------------|-------------------|---------------|------------|
| Ledger Code             | Description                     | Profile Model | Expense           | Income        | <u>-</u> Q |
| 10100-01                | Teaching & Sessional Staff Pay  | Monthly       |                   | 0             | 0-1        |
| 10110-01                | Teaching & Sessional Staff O/T  | Monthly       |                   | 0             | 0          |
| 10180-01                | Teaching & Sessional Staff NI   | Monthly       |                   | 0             | 0          |
| 10190-01                | Teaching & Sessional Staff Sup  | Monthly       |                   | 0             | 0          |
| •                       |                                 |               |                   |               | <u>ب</u>   |
| Total Allocate          | d Budget                        |               | Expense           | Income<br>0   | 0          |
| Total Unalloc           | ated Budget                     |               | Expense           | Income        | 0          |

Click a ledger code then click the Edit (pencil) button loget...

| Budget Details                                                                         |                                                                         |                                                                                     |        |                                                                                                    | ×                                                              |
|----------------------------------------------------------------------------------------|-------------------------------------------------------------------------|-------------------------------------------------------------------------------------|--------|----------------------------------------------------------------------------------------------------|----------------------------------------------------------------|
| Ledger<br>Profile Model<br>Budget to<br>Allocate<br>Unallocated<br>Budget<br>Narrative | Teaching & Sessional Staff Pay         Monthly         350000         0 | Period<br>May<br>Jun<br>Jul<br>Aug<br>Sep<br>Oct<br>Nov<br>Dec<br>Jan<br>Feb<br>Mar | Budget | ▲<br>29155<br>29155<br>29155<br>29155<br>29155<br>29155<br>29155<br>29155<br>29155<br>29155<br>29155<br>29155<br>29155<br>29155<br>29155 | Add Remainder Spread Remainder Select for Spread Reset to Zero |
| Save                                                                                   |                                                                         |                                                                                     |        |                                                                                                    | Cancel Help                                                    |

> Key the allocation in the **Budget to Allocate** field and click **Save** to get...

| Cost Centre /  | Allocation Details             |               |                               | _0,           |
|----------------|--------------------------------|---------------|-------------------------------|---------------|
| Holder         | Threshol                       | d %<br>100    | Expense Limit Incom<br>350000 | ne Limit<br>O |
| Ledger Code    | Description                    | Profile Model | Expense Incom                 | ne 🔺 🔍        |
| 10100-01       | Teaching & Sessional Staff Pay | Monthly       | 350000                        | 0 🥒           |
| 10110-01       | Teaching & Sessional Staff O/T | Monthly       | 0                             | 0             |
| 10180-01       | Teaching & Sessional Staff NI  | Monthly       | 0                             | 0             |
| 10190-01       | Teaching & Sessional Staff Sup | Monthly       | 0                             | 0             |
| •              |                                |               |                               | <u>_</u>      |
| Total Allocate | d Budget                       |               | Expense Incom<br>350000       | ne<br>O       |
| Total Unalloc  | ated Budget                    |               | Expense Incom                 | ne<br>O       |

> Allocate to another **ledger code** within the same cost centre ... and so on.

| Cost Centre /           | Allocation Details                                              |                          |                                  |           |                                   |
|-------------------------|-----------------------------------------------------------------|--------------------------|----------------------------------|-----------|-----------------------------------|
| Holder                  | Threshold<br>10                                                 | %                        | Expense Limit Income L<br>400000 | imit<br>0 |                                   |
| Ledger Code<br>10100-01 | Description<br>Teaching & Sessional Staff Pay                   | Profile Model<br>Monthly | Expense                          |           |                                   |
| 10110-01<br>10180-01    | Teaching & Sessional Staff O/T<br>Teaching & Sessional Staff NI | Monthly<br>Monthly       | 0<br>30000                       | 0         | is the sum of all the             |
| <ul> <li>↓</li></ul>    |                                                                 | Monthy                   | 2000                             |           | cost centre – the<br>value should |
| Total Allocate          | ed Budget                                                       |                          | Expense Income<br>400000         | 0         | decrease<br>automatically and     |
| Total Unalloc           | ated Budget                                                     |                          | Expense Income                   | 0         | value                             |
|                         |                                                                 |                          |                                  |           | Check there's                     |

Click the tick I to Save (or hit the F9 key) to get...

Check there's nothing showing in the unallocated box

| Audit Trail                     | ×           |
|---------------------------------|-------------|
| Enter Narrative for Audit Trail | Cancel Help |

- > Type IA (initial allocation) or another suitable narrative and click Save.
- Click the Focus Mode browse button III to get back to the list of Cost Centres.

| LUUKIIIGI | 01                      |           | Sequence |              | 7          | Colu       | mn  |
|-----------|-------------------------|-----------|----------|--------------|------------|------------|-----|
|           |                         |           | Vede     | ♦ beschpabli |            | Cold       |     |
| Code      | Description             |           |          |              | Exp. Limit | Inc. Limit | É   |
| CI03      | Private Income          |           |          |              |            | D          | 0   |
| CI04      | Direct Revenue Funding  |           |          |              | 0          | D          | 0   |
| CR01      | Contingency & Reserves  |           |          |              | (          | 0          | 0   |
| E01       | Teaching Staff          |           |          |              | 400000     | 0          | 0_  |
| E02       | Supply Teachers         |           |          |              | (          | 0          | 0   |
| E03       | Education Support Staff |           |          |              | (          | 0          | 0   |
| E04       | Premises Staff          |           |          |              | (          | D          | 0   |
| Totals    |                         | Expense l | Limit    | Income Limit | Net Lim    | nit 400    | 000 |
|           |                         |           | 400000   |              | 0          | 400        | 000 |

You will see the sum of the individual ledger code allocations represented as the **Expense Limit** for the cost centre as illustrated above.

> Doubleclick another cost centre and start again.

## **Unallocated Reserves**

Use the above process to allocate any unallocated reserves (surplus budget) left over after you have completed your allocations to ledger code **47220** in the **Contingency and Reserves** cost centre.

The (Fund) **Reserves** (Focus, Budget Management, Fund Allocation) will show as **zero**.

| Code | Description         | Allocation | Budgeted  | Reserves | 1 |
|------|---------------------|------------|-----------|----------|---|
| 01   | School Budget Share | 500000.00  | 500000.00 | 0.00     |   |

Remember that the **Reserves** will **increase** if you allocate to an income code – this increase could then be allocated to ledger code **47220** in Contingency & Reserves or elsewhere and **spent**.

If the school has a negative unallocated reserve then contact School Finance.

#### Allocations to Income Codes in 'Income' Cost Centres

The process is the same as that outlined above. Be aware that if you allocate to income codes then the **Reserves** at Fund level will **increase** and this increase is available to allocate to expenditure ledger codes and may be spent before you get the income!

Also be aware that FMS **reduces** the **Budgeted** value – the 'budgeted' figure is the <u>NET</u> budget position and does **NOT** reflect the detail of the total expenditure or income budgeted – accountants would describe this as a *reduction in expenditure* – (collar one at a party and ask them to explain).

Before allocating to income codes...

| Code | Description         | Allocation | Budgeted  | Reserves | - |
|------|---------------------|------------|-----------|----------|---|
| 01   | School Budget Share | 500000.00  | 500000.00 | 0.00     |   |

After allocating to income codes...

| Code | Description         | Allocation | Budgeted  | Reserves | 1 |
|------|---------------------|------------|-----------|----------|---|
| 01   | School Budget Share | 500000.00  | 475000.00 | 25000.00 |   |
|      |                     |            |           |          |   |

#### Fix Budget

When the budget approved by the Governors has been allocated then use the **Fix Budget** button (top right of screen) to fix it (or click the Cost Centre Allocation menu and click **Fix Budget**) – note that exclusive use of the FMS system is needed to do this.

FMS takes a snapshot of the allocations. You can still edit any allocation or make new allocations at any time.

#### **Cost Centre Allocation Reviews/Reports**

#### **Chart of Accounts Review**

Focus, General Ledger, Chart of Accounts Review (All Cost Centres).

|      |                         |              | Exclude        | Cost Centres wi | th Zero Value |        |           |                  |
|------|-------------------------|--------------|----------------|-----------------|---------------|--------|-----------|------------------|
| Code | Description             | Fixed Budget | Current Budget | Commitment      | Invoiced      | Actual | C + I + A | Remaining Budget |
| CI04 | Direct Revenue Funding  | 0            | 0              | 0.00            | 0.00          | 0.00   | 0.00      | 0.00             |
| CR01 | Contingency & Reserves  | 0            | 0              | 0.00            | 0.00          | 0.00   | 0.00      | 0.00             |
| E01  | Teaching Staff          | 400000       | 400000         | 0.00            | 0.00          | 0.00   | 0.00      | 400000.00        |
| E02  | Supply Teachers         | 0            | 0              | 0.00            | 0.00          | 0.00   | 0.00      | 0.00             |
| E03  | Education Support Staff | 0            | 0              | 0.00            | 0.00          | 0.00   | 0.00      | 0.00             |
| E04  | Premises Staff          | 0            | 0              | 0.00            | 0.00          | 0.00   | 0.00      | 0.00             |

|       |            | Туре                  |          | Gr           | oup            |            |           | lude Ledger<br>lude Balance | Codes with Z<br>Sheet Accou | ero Value Reset  | ] |
|-------|------------|-----------------------|----------|--------------|----------------|------------|-----------|-----------------------------|-----------------------------|------------------|---|
| Code  | Descriptio | n                     | Туре     | Fixed Budget | Current Budget | Commitment | Invoiced  | Actual                      | C + I + A                   | Remaining Budget | ^ |
| 10000 | Other Ed.  | Staff Pay             | ES       | 0            | 0              | 0.00       | 0.00      | 0.00                        | 0.00                        | 0.00             |   |
| 10010 | Other Ed.  | Staff O/T             | ES       | 0            | 0              | 0.00       | 0.00      | 0.00                        | 0.00                        | 0.00             |   |
| 10080 | Other Ed.  | Staff NI              | ES       | 0            | 0              | 0.00       | 0.00      | 0.00                        | 0.00                        | 0.00             |   |
| 10090 | Other Ed.  | Staff Sup             | ES       | 0            | 0              | 0.00       | 0.00      | 0.00                        | 0.00                        | 0.00             |   |
| 10100 | Teaching & | & Sessional Staff Pay | ES       | 0            | 350000         | 0.00       | 0.00      | 0.00                        | 0.00                        | 350000.00        |   |
| 10110 | Teaching & | & Sessional Staff O/T | ES       | 0            | 0              | 0.00       | 0.00      | 0.00                        | 0.00                        | 0.00             |   |
| 10180 | Teaching & | & Sessional Staff NI  | ES       | 0            | 30000          | 0.00       | 0.00      | 0.00                        | 0.00                        | 30000.00         |   |
| 10190 | Teaching & | & Sessional Staff Sup | ES       | 0            | 20000          | 0.00       | 0.00      | 0.00                        | 0.00                        | 20000.00         |   |
| 10400 | Supply Sta | iff Pay               | ES       | 0            | 0              | 0.00       | 0.00      | 0.00                        | 0.00                        | 0.00             |   |
| 10408 | Supply Sta | iff NI                | ES       | 0            | 0              | 0.00       | 0.00      | 0.00                        | 0.00                        | 0.00             |   |
|       |            |                       |          |              |                |            |           |                             |                             |                  | - |
| Budge | ٤t         | Commitment            | Invoiced | i Ad         | tual           | Fotal      | Remaining | 1                           |                             |                  |   |
|       | 400000.00  | 0.00 +                |          | 0.00 +       | 0.00 =         | 0.00       | 400       | 00.00                       |                             |                  |   |

Focus, General Ledger, Chart of Accounts Review (All Ledger Codes).

Both of these reviews have a Fixed Budget column and a Current Budget column – the Fixed Budget column will always show the allocations as they were when the Fix Budget button was applied. The Current Budget column will always show the allocations as they are as you move through the year.

Note also that both reports allow you to exclude rows with zero values.

Finally note that the ledger Code report above allows you to **Exclude Balance Sheet Accounts** 

Exclude Ledger Codes with Zero Value

Exclude Balance Sheet Accounts

# **Prepare the 2023 Year for Closure**

Ideally, wind down new business as early as you can so that, by the end of March, there is nothing outstanding on your system, i.e. nothing to transfer to the 2024 year. Specifically:

- Run a System Check report on the 2023 year this will identify transactions that require further processing prior to a Preliminary Close.
- Authorise all unauthorised orders or delete them authorised orders will transfer to the new year.
- Check all authorised or partially invoiced orders authorised orders will transfer to the new year.
- Authorise all unauthorised invoices authorised invoices will transfer to the new year.
- Print all your cheques unreconciled cheques will transfer to the new year.
- Post all unposted journals and petty cash.
- Pay in all unposted non invoiced income receipts.
- Reconcile everything you can unreconciled items will transfer to 2024 (apart from BACS transactions).
- Ensure periods 1-11 are closed.
- Run a System Check report again on the 2023 year again in case you missed anything.

It is not necessary to cancel authorised orders/invoices as:

- Authorised orders will transfer to the new year and may be invoiced in that year.
- Authorised invoices will transfer to the new year and may be paid in that year.

The following pages cover these processes in more detail.

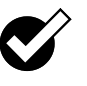

## Year End System Checks on the 2023 Year

Before running the Preliminary Close, you are STRONGLY advised to check the **2023** year to assess how much remaining preparation needs to be done before closing the year.

> Click Reports, Year End, System Checks.

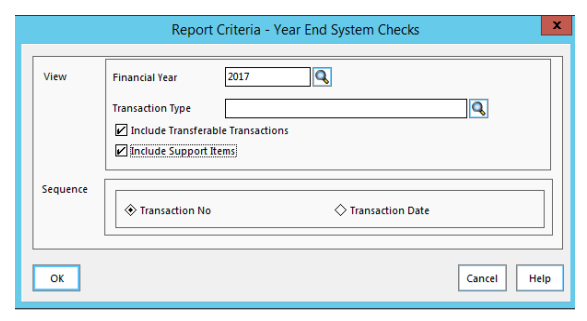

> Complete as illustrated and **OK** to get...

# Page 1, illustrated above, indicates

|                                                         |                    |                           |                 |                             |                     |                               | SIMS |
|---------------------------------------------------------|--------------------|---------------------------|-----------------|-----------------------------|---------------------|-------------------------------|------|
| Selection:                                              |                    |                           |                 |                             |                     |                               |      |
| Financial Year - 2012                                   |                    |                           |                 |                             |                     |                               |      |
| Transaction Type - All                                  |                    |                           |                 |                             |                     |                               |      |
| Include Transferable Transaction                        | is - Yes           |                           |                 |                             |                     |                               |      |
| Include Support Items - Yes                             |                    |                           |                 |                             |                     |                               |      |
| Print Order - Transaction No                            |                    |                           |                 |                             |                     |                               |      |
| <u>User:</u> SYS <u>Establishment:</u> №                | lew Pastures Prima | iry                       |                 |                             |                     |                               |      |
| O Outstanding                                           | _                  |                           |                 |                             |                     | _                             |      |
| Order No                                                | Date               | Suppher V                 |                 | Original Amount             | Commitment          | Status                        |      |
| #00000013 (NPP)                                         | 04/04/2012         | County Supplies           |                 | 32.30                       | 32.30               | Not authorised                |      |
| O Transferable                                          | <b>D</b> .         |                           |                 |                             |                     | <b>6</b>                      |      |
| Urder INO                                               | Date<br>0404/0010  | Supper<br>County Sumplies |                 | Orgmal Amount               | Commitment<br>20.00 | <u>Status</u><br>Transformble |      |
| Г NPP000005                                             | 04/04/2012         | County Supplies           |                 | 33.92                       | 18.92               | Transferable                  |      |
|                                                         |                    |                           |                 |                             |                     |                               |      |
| O Transferable in Support<br>Order No                   | Date               | Sunnlier                  |                 | Original Amount             | Commitment          | Status                        |      |
| TS NPP000006                                            | 04/04/2012         | County Supplies           |                 | 261.75                      | 0.00                | Transferable                  |      |
| P Outstanding<br>Invoire/Credit Note No                 | <u>Type</u> Date   | <u>Order No</u>           | Supplier        |                             |                     | Amount Status                 |      |
| E233333                                                 | PI 04/04           | ¥2012                     | ESPO            |                             |                     | 1,000.00 Not fully authorised |      |
| P Transferable                                          | T D                | 0-1 N-                    | C V             |                             |                     | Amount Chates                 |      |
| CS11111                                                 | PI 0404            | 1/2012 NPP000005          | County Supplies |                             |                     | 1500 Transferable             |      |
|                                                         | 040                | -2012 111000000           | county subbins  |                             |                     | 15.00 11001000                |      |
| P Transferable in Support                               | Tune Dete          | Order No                  | Cump How        |                             |                     | Amount Status                 |      |
|                                                         | PI Date            | 10010 NPP00006            | County Supplier |                             |                     | 261.75 Transferable           |      |
| IS ES44444                                              | PI 04/04           | ¥2012 1111000000          | ESPO            |                             |                     | 1,200.00 Transferable         |      |
| J EJ <del>TTTT</del>                                    |                    |                           |                 |                             |                     |                               |      |
| <u>Theques Transferable in Supp</u><br><u>Cheque No</u> | <u>Date</u>        | <u>Supplier</u>           |                 | <u>Amount</u> <u>Status</u> |                     |                               |      |
| lease Note : Order Original Amount Ex                   | cludes Discount    |                           |                 |                             |                     |                               |      |
| egend: T - Transferable ; TS - Transfe                  | rable in Support   |                           |                 |                             |                     |                               |      |
|                                                         |                    |                           |                 |                             |                     |                               |      |

- An unauthorised order this <u>must</u> be authorised or deleted.
- Two orders that are transferable to the 2024 year.
- One order that will be transferred to the 2024 year in support of an unpaid invoice or an unreconciled invoice.
- An unauthorised invoice this **<u>must</u>** be authorised or cancelled.

- Two authorised but unpaid invoices these will transfer to the new year.
- Two authorised paid but unreconciled invoices these will transfer to the new year.

|                                                                           | ort                |               |                           |                   |               |               |               |         |
|---------------------------------------------------------------------------|--------------------|---------------|---------------------------|-------------------|---------------|---------------|---------------|---------|
| <u>Cheque No</u>                                                          | Date               | Տարթե         | er                        | Amount Status     |               |               |               |         |
| TS 000005                                                                 | 04/04/2012         | ESPO          |                           | 1,200.00 Transfer | rable         |               |               |         |
| TS 000006                                                                 | 04/04/2012         | NCC           |                           | 261.75 Transfer   | rable         |               |               |         |
| Non Invoiced Income Outstand                                              | ling               |               |                           |                   |               |               |               |         |
| <u>Receipt No</u>                                                         | Date               | <u>Receiv</u> | ed From                   | <u>Slip No</u>    |               | <u>Amount</u> | <u>Status</u> |         |
| S 00000004                                                                | 04/04/2012         | PTA           |                           | N/A               |               | 100.00        | Unposted      |         |
| Petty Cash Outstanding                                                    |                    |               |                           |                   |               |               |               |         |
| PC Trans No                                                               | Date               | Descri        | <u>p tion</u>             |                   | <u>Amount</u> | Status        |               |         |
| #0000005                                                                  | 04/04/2012         | Unpos         | ted Expenditure           |                   | 35.00         | Unposted      |               |         |
| ournals Outstanding                                                       |                    |               |                           |                   |               |               |               |         |
| Voucher No                                                                | Date               | Descri        | <u>p tion</u>             |                   | <u>Amount</u> | Status        |               |         |
| #00005                                                                    | 04/04/2012         | Biller I      | Direct                    |                   | 0.00          | Unposted      |               |         |
| nvoiced Income - Inv./Cr. Not                                             | es Outstanding     |               |                           |                   |               |               |               |         |
| Trans. ID                                                                 | <u>Type</u> Date   |               | Deb tor                   |                   |               |               | <u>Amount</u> | Status  |
| 0000010                                                                   | RI 04/04           | 1/2012        | NoWhiteSox                |                   |               |               | 200.00        | Created |
| nvoiced Income - Receipts Of                                              | utstanding         |               |                           |                   |               |               |               |         |
| Trans. ID                                                                 | Date               |               | Deb tor                   |                   |               |               | Amount        | Status  |
| 0000011                                                                   | 04/04              | 1/2012        | Green Onions              |                   |               |               | 40.00         | Created |
| 0000011                                                                   |                    |               |                           |                   |               |               |               |         |
| Non transaction reasons why                                               | n reliminar vífin: | l close c     | annothe run and Warnings  |                   |               |               |               |         |
| Non transaction reasons why<br>Description                                | preliminary/fina   | ll c lose c   | annothe run and Warnings  |                   |               |               |               |         |
| Non transaction reasons why j<br>Description<br>Next year must be started | preliminary/fin:   | d c lose c    | annot be run and Warnings |                   |               |               |               |         |

• Page 2 is illustrated below...

In the above illustration, from the top, we have...

- Two unreconciled cheques these will transfer to the new year.
- One unposted non-invoiced income receipt this <u>must</u> be deleted (if unprinted) or posted i.e. paid in.
- One unposted Petty Cash folio this <u>must</u> be deleted or posted.
- One unposted Journal– this **must** be deleted or posted.
- A created (unprinted) Invoiced Income (Accounts Receivable) invoice this <u>must</u> be printed or cancelled.
- A created (not paid in) Invoiced Income (Accounts Receivable) receipt this <u>must</u> be paid in.

## **Unauthorised Orders**

Focus, Accounts Payable, Purchase Orders ...

| FHS |             |                   |            | Purchase Order Pro | ocessing   |                       |              |        |            | • ×     |
|-----|-------------|-------------------|------------|--------------------|------------|-----------------------|--------------|--------|------------|---------|
|     | Looking for |                   |            |                    |            | View<br>Un-Authorised |              |        | ł          |         |
|     | Sequence    | Order Number      | Date       | ource 🔷 Ascending  | Descending | ]                     |              |        |            |         |
|     | Date        | Order Number      | Supp. Code | Supplier           | Orde       | er Status             | Order Method | Source | Originator | Cross 🔺 |
|     | 30/01/2017  | 7 #00000079 (XML) | 0000003    | Apple              | Not        | Yet Authorised        | Print        | FMS    | SP         |         |

Change the View to Un-Authorised – either authorise orders with the Authorise button or delete (unprinted orders) with the Delete button.

Once an order is authorised then it is deemed to be **Outstanding** – see next section.

## **Outstanding Orders**

Focus, Accounts Payable, Purchase Orders ...

Change the View to Outstanding been invoiced or have been partially invoiced.

| FHS |             |                    |            | Purchase Order Processing       |                     |              |        |            |         |
|-----|-------------|--------------------|------------|---------------------------------|---------------------|--------------|--------|------------|---------|
|     | Looking for |                    | <b></b>    |                                 | View<br>Outstanding |              |        | ł          |         |
|     | Sequence <  | 🔆 Order Number 🛛 🔦 | Date 🔷 So  | ource 🛛 🔷 Ascending 🔹 Descendin | ng                  |              |        |            |         |
|     | Date        | Order Number       | Supp. Code | Supplier                        | Order Status        | Order Method | Source | Originator | Cross 🔨 |
|     | 30/01/2017  | #00000079 (XML)    | 0000003    | Apple                           | Not Yet Authorised  | Print        | FMS    | SP         |         |
|     | 25/08/2016  | XML000105          | 0000001    | County Supplies                 | Authorised          | EDI Transfer | FMS    | SP         |         |

Authorised and partially invoiced orders will successfully transfer to the new year where they may be invoiced. Any commitment associated with un-invoiced elements of such an order will also transfer to the new year (against the same ledger code/cost centre combination). So there is no need to cancel Authorised and partially invoiced orders.

## **Unauthorised Invoices**

Focus, Accounts Payable, Invoice/Credit Note...

| ļ | FMS         |                    |              | I        | nvoice/Crec | lit Note Proce | essing                         |                        |             | - • •      |
|---|-------------|--------------------|--------------|----------|-------------|----------------|--------------------------------|------------------------|-------------|------------|
|   | Looking for | ŧ                  | 1            |          |             |                | Status<br>Unauthorised         |                        | Type<br>All | ٩          |
|   | Sequence    | ♦ Inv./Credit Note | No. 🔷 Da     | te 🔷     | Trans ID    | ♦ Source       | $\diamond$ Supplier $\diamond$ | Amount                 | Ascending   | Oescending |
|   | Invoice/Cr  | edit Note No.      | Invoice Date | Trans ID | Amount      | Status         | Order Number                   | Cross<br>Year Supplier |             | SRC ^      |
|   | 12345648    |                    | 30/01/2017   | 00000052 | 500.00      | Unauthorised   | Non-Order                      | Apple                  |             | FMS 🗸      |

Change the Status to Un-Authorised – authorise any un-authorised invoices/credit notes with the Authorise button or cancel with the Cancel button (both un-authorised and authorised invoices may be cancelled). The invoices/credit notes now have a status of Fully Authorised – see next section.

## Fully Authorised Invoices

Focus, Accounts Payable, Invoice/Credit Note...

Change the Status to Fully Authorised – fully authorised invoices/credit notes will all transfer to 2023 so no need to do anything to them!

#### **Paid Invoices**

Change the Status to Paid – Paid invoices/credit notes will all transfer to 2023 so no need to do anything to them!

#### **Reconciled Invoices**

Change the Status to Reconciled – Reconciled invoices/credit notes do not transfer to 2023 – that's OK so there is no need to do anything to them! Fully invoiced orders associated with reconciled invoices don't get transferred either.

#### Summary

- Authorised orders will transfer to the new year so that invoices can be raised in the new year that's OK. The commitment associated with the order moves to the new year.
- Partially invoiced orders will transfer to the new year so that further invoicing can take place in the new year that's OK. The commitment associated with the invoiced lines stays in the old year. The commitment associated with the un-invoiced lines moves to the new year.
- Authorised invoices will transfer to the new year associated fully invoiced orders will transfer *in support* of those invoices that's OK too.
- Paid invoices will transfer to the new year associated fully invoiced orders will transfer *in support* of those invoices that's OK too.
- Unreconciled cheques will transfer to the new year that's OK associated paid invoices and fully invoiced orders will transfer *in support* of those cheques – that's OK too.
- Reconciled cheques, associated invoices and associated fully invoiced orders will not transfer that's OK.

## Journals

Focus, General Ledger, Manual Journal Processing...

| FHS Manual Journal Processing                                                                       | <u>_0×</u>                                                                      |                                                            |
|----------------------------------------------------------------------------------------------------|---------------------------------------------------------------------------------|------------------------------------------------------------|
| Looking for Seguence<br>Date ONarrative<br>Jnl. No. 5 Narrative<br>U11/04/2011 March Sales Database | View All Entries Templates Posted Series Only Type Prd. Balance (G 1 "Balanced" | The <b>U</b> indicates that<br>this journal is<br>Unposted |
| U11/04/2011 March Sales Database                                                                    |                                                                                 |                                                            |

Unposted journals must be posted with the **Post** button **I** or deleted with the **Delete** button **(only unposted journals may be deleted)**.

Posted journals will not transfer to the new year but may be reconciled in the new year.

## Petty Cash

Focus, General Ledger, Petty Cash...

| PHS Petty Cash Processing                | <u>] _</u>                                    |                          |
|------------------------------------------|-----------------------------------------------|--------------------------|
| Petty Cash Account<br>Bank Petty Cash    | Cash In Hand Unposted Expenditure 100.00 20.0 | 0                        |
| Looking for                              | View<br>All transactions                      |                          |
| Sequence 🔄 Date 🔷 Trans. No. 🔷 Ascendi   | ng                                            |                          |
| 11/04/2011 #0000004 20.00 Unposted Expen | diture                                        |                          |
| Unposted expenditure may                 | be deleted using the <b>D</b>                 | elete Record 💻 button or |

posted using the **Post E** button.

## **Non-Invoiced Income Receipts**

Focus, Non-Invoiced Income, Receipts...

| FH | R | leceipt Detai              | s          |            |         |                                     |          |                    |           |                        |          | <u>_0×</u>        |
|----|---|----------------------------|------------|------------|---------|-------------------------------------|----------|--------------------|-----------|------------------------|----------|-------------------|
|    |   | Receipt No Date Rec'd From |            |            | Seque   | ence<br>Receipt No.<br>Received Fro | <<br>m < | ⊃ Date<br>⊃ Amount |           | View<br>Not P<br>� All | aid In   | Q<br>♦ Non Direct |
|    |   | Receipt No                 | Date       | Rec'd From |         | Gross Amt                           | Method   | Destinatio         | n s       | Slip No                | Status   | Cross A           |
|    |   | 0000003                    | 11/04/2011 | рта        |         | 100.00                              | CA       |                    | Ì         | /C123                  | Unposted |                   |
|    |   |                            |            |            |         |                                     |          |                    |           |                        |          |                   |
|    |   | Selection                  | Tag        | All Ur     | n-Tag A | ill                                 |          | -                  | Processin | g Print                | Receipt  | Pay In            |

Any non-invoiced income receipts NOT Paid In MUST be **Paid In** using the **Pay In** button (or pay in routine) or **deleted** using the **Delete Record** button.

## Non-Invoiced Income Pay In Slips

Focus, Non-Invoiced Income, Paying In Slips...

| Paying In P    | Processing  |        |              |             |                      |               |
|----------------|-------------|--------|--------------|-------------|----------------------|---------------|
| Looking for    |             | 1      |              | Vie         | w<br>Paying In Slips | Q             |
| Sequence       | ♦ Reference | 🔶 Date | ⇔ Amount     | ♦ Ascending | Descending           | ]             |
| Date           | Reference   | Amount | Destination  | 2           | Status               | Cross<br>Year |
| 0.5 104 1004 0 | VC1 22      | 100.00 | Bank Account | 1           | Innosted             |               |

Any Pay In slips NOT paid in MUST be **posted** using the **Post** button or **deleted** using the **Delete Record** button.

## Accounts Receivable (Invoiced Income) Invoices/Credit Notes

Focus, Invoice/Credit Note

| invoice/Credit Note Browse    |                |            |         |        |       |         | <u>_   ×</u> |
|-------------------------------|----------------|------------|---------|--------|-------|---------|--------------|
|                               |                | View       |         |        |       |         |              |
|                               |                | Debto      | r       | •      | Тур   | e All   | ٩            |
| Looking for                   |                |            | ,       |        | Sta   | hus All |              |
|                               |                |            |         |        | 0.0   |         |              |
| 🔲 Invoice/Credit Note No. 🛛 🗸 | Transaction ID | Date       | Status  | Amount |       | Туре    | Write Off    |
|                               | 00000007       | 11/04/2011 | Created |        | 30.00 | Invoice |              |
| INV000002                     | 00000004       | 20/05/2010 | Printed |        | 16.00 | Invoice |              |

All Accounts Receivable invoices/credit notes must be printed or cancelled.

## Accounts Receivable (Invoiced Income) Receipts

All direct debit/standing order receipts must be posted or cancelled.

All cash/cheque receipts must be cancelled or paid in using Focus, Pay In.

| [ | 🛃 Receipt Browse | 2              |            |              |                |              |              |         |           |          | _D×   |
|---|------------------|----------------|------------|--------------|----------------|--------------|--------------|---------|-----------|----------|-------|
|   | Looking for      | ]              |            | V            | /iew<br>Debtor |              | <u> </u>     | S       | tatus All |          | ٩     |
|   | 📃 Receipt No.    | Transaction ID | Date       | Debtor       | 1              | Gross Amount | Payment Type | Status  | Printed   | Pr. Fail | Match |
|   |                  | 00000006       | 20/05/2010 | Green Onions |                | 20.00        | Cash         | Created |           |          | None  |

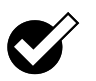

## Close Periods in the 2023 Year

Ensure that you are in the **2023** year and periods 1-11 are **closed** – if not...

Click Tools, Close Period or click the Close Period button to close each period up to and including period 11 (February).

|               | Close Peri          | od 💌        |
|---------------|---------------------|-------------|
| The following | period is available | for closure |
| Year          | Period No           | Description |
| 2017          | 1                   | Apr         |

Click Close this period to get

| Close Period                 | × |
|------------------------------|---|
| Period 1 closed successfully |   |
| Close                        |   |

If there are unposted Petty Cash folios or Journals then you are warned but can still close the period (stuff gets pushed forward each time but it is better to deal with it).

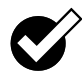

## Year End System Checks (again) on the 2023 Year

Do this again in case you missed anything!

Click Reports, Year End, System Checks...

|          | Report Criteria - Year End System Checks                    | X           |   |                         |
|----------|-------------------------------------------------------------|-------------|---|-------------------------|
| View     | Financial Year 2017                                         | ٩           |   |                         |
|          | Include Transferable Transactions     Include Support Items |             | ← | Complete as illustrated |
| Sequence | Transaction No 🔷 Transaction Date                           |             |   |                         |
| ОК       |                                                             | Cancel Help |   |                         |

If you spot anything then you need to deal with it – otherwise at the bottom of the report you should see '**No transaction reasons why preliminary/final close cannot be run'**. The 2024 year must be started and the date must be in the 2024 year to actually run the close.

Don't start any new transactions, relax and wait for the 2024 financial year to arrive.

# **BACS Schools**

BACS runs and payments are **NOT** transferred from one year to the next. Invoices associated with a BACS run are **NOT** transferred to the 2024 year either.

Once a Preliminary Close has been run you will only be able to view BACS payments in the 2023 year. No further BACS processing in the 2023 year may take place i.e. **cannot** cancel, **cannot** print remittances and **cannot** recreate the run. You must reconcile all 2023 BACS runs into the 2023 year on or before 30<sup>th</sup> March. Any invoices associated with a 2023 year BACS run will acquire a status of reconciled in the 2023 year's invoice browse.

Therefore, it is **essential** that all BACS runs/transactions are reconciled before running a Preliminary Close.

If you decide to run a Preliminary Close within one calendar month of year end, or a BACS run within the last month of the year, you may receive a warning message reminding you that you need to ensure that all BACS transactions and possible contra transactions have been reconciled to the bank statement. This does not apply to failed BACS files, as these never appear on bank statements. However, it is quite possible for a BACS file to appear on one bank statement and any contra records for BACS transactions which have failed to appear on a later statement.

- Our recommendation is that you <u>DO NOT</u> process a BACS run after <u>20<sup>th</sup></u> <u>MARCH.</u> This allows time for any errors to be rectified and for all payments to go through the bank account prior to the end of March.
- Ensure you get bank statements so that existing BACS runs may be reconciled in the **2023** year.
- Delay the preliminary close if waiting for a bank statement.

If you delay the preliminary close then ensure that **no other activity takes place in the 2023 year**.

# To be completed on 27<sup>th</sup> March

Please refer to "Final Accounts Month End Proforma" for a more detailed list of the process.

- 1. Run and reconcile the bank statement from 1st to 27th March
- 2. Run your normal month end reports
- 3. Complete your REC1
- 4. Submit your VAT Long Summary txt and VAT Full Report (MTD) reports via email or Erica by 10am.
- 5. Submit your REC1, unreconciled listing and bank statement via email or Erica by 10am.

# On/After 1<sup>st</sup> April

- 1. **BACS** schools **MUST** reconcile any BACS payments to the Bank Statement in the **2023** year before the preliminary close (and may **delay** the preliminary close until statements are available) see the BACS advice on page 25
- 2. **Run the Preliminary Close** anything outstanding will transfer **except** BACS runs.
- 3. Run the March VAT Submittal (MTD) report and click submit.
- 4. Run the March VAT Full Report (MTD) report, save as a PDF and submit to School Finance by 4pm on Monday 15<sup>th</sup> April

# Preliminary Close of the 2023 Year

#### What does a Preliminary Close do?

- Closes period 12 (and any other open period) no orders, invoices, petty cash transactions, income receipts etc. can be raised in the 2023 year.
- Transfers **outstanding** orders and their associated **commitments** to the same ledger code/cost centre combinations in the 2024 year.
- Transfers **unreconciled** transactions into the 2024 year unreconciled cheques transfer and drag the invoices (and orders) with them in support unpaid invoices transfer and drag the orders with them in support.
- Aggregates all unspent Cost Centre balances and transfers a lump sum to the 2024 year at Fund level. Ignore this carry forward as FMS reverses it during the Final Close.
- Transfers Petty Cash balances to the 2024 year.
- Transfers Bank balances to the 2024 year.

## The Preliminary Close Process

- > Ensure that FMS is **NOT** running on other workstations.
- > Click Tools, Define Financial Years, Define/Edit Years.

|        |           | State      |        |          | Periods       | Lowest Open    | Archived      |              |
|--------|-----------|------------|--------|----------|---------------|----------------|---------------|--------------|
| 2018   |           | Not starte | d      |          | 12            | 1              | No            | ΠL           |
| 2017   |           | Started    |        |          | 12            | 11             | No            | [            |
| 2016   |           | Finalized  |        |          | 12            | 13             | No            |              |
| 2015   |           | Finalized  |        |          | 12            | 13             | No            |              |
| 2014   |           | Finalized  |        |          | 12            | 13             | No            | $\checkmark$ |
| Open   | /ear      |            |        |          | Preliminary C | lose F         | inal Close    |              |
| Period | Start Dat | e Name     | Status | <u>^</u> | 🖊 🗌 Check     | Spending Agair | nst Cost Cer  | ntre         |
| 1      | 01/04/20  | 18 Apr     | Open   |          | V Order       | Book Open      |               |              |
| 2      | 01/05/20  | 18 May     | Open   |          | Order         | Book Open - Re | stricted Us   | erc          |
| 3      | 01/06/20  | 18 Jun     | Open   |          |               | book open - ne | Surfected 05. |              |
| 4      | 01/07/20  | 18 Jul     | Open   |          | Record        | I Deliveries   |               |              |
| 5      | 01/08/20  | 18 Aug     | Open   |          |               |                |               |              |
| 6      | 01/09/20  | 18 Sep     | Open   |          | New Year      | Renime         | 01/04/20      | 10           |
| 7      | 01/10/20  | 18 Oct     | Open   |          | wext rear     | begins         | 01/04/20      | 19           |
| 8      | 01/11/20  | 18 Nov     | Open   |          |               |                |               |              |
| 9      | 01/12/20  | 18 Dec     | Open   |          |               |                |               |              |
| 10     | 01/01/20  | 19 Jan     | Open   | ~        |               |                |               |              |

If you have not yet opened the 2024 year then do it now. Click the 2024 year and click the Open Year button – the 2024 year will now have a status of Started (see next illustration)

|        |           |           | [      | Defin | e Years       |           |         |              |        | 3 |
|--------|-----------|-----------|--------|-------|---------------|-----------|---------|--------------|--------|---|
| Year   |           | State     |        |       | Periods       | Lowest (  | Open    | Archived     |        | þ |
| 2018   |           | Started   |        |       | 12            |           | 1       | No           |        | ' |
| 2017   |           | Started   |        |       | 12            |           | 11      | No           |        | - |
| 2016   |           | Finalized |        |       | 12            |           | 13      | No           |        |   |
| 2015   |           | Finalized |        |       | 12            |           | 13      | No           |        |   |
| 2014   |           | Finalized |        |       | 12            |           | 13      | No           | $\sim$ |   |
| Open Y | ear       |           |        | [     | Preliminary C | lose      | F       | inal Close   |        |   |
| Period | Start Dat | e Name    | Status | _     | Check         | Spending  | g Agair | nst Cost Cer | ntre   |   |
| 1      | 01/04/20  | 18 Apr    | Open   |       | 🖉 Order i     | Book Op   | en      |              |        |   |
| 2      | 01/05/20  | 18 May    | Open   |       | Order i       | Book On   | en - Re | stricted Us  | erc    |   |
| 3      | 01/06/20  | 18 Jun    | Open   |       |               |           |         |              |        |   |
| 4      | 01/07/20  | 18 Jul    | Open   |       | Record        | Deliverie | es      |              |        |   |
| 5      | 01/08/20  | 18 Aug    | Open   |       |               |           |         |              |        |   |
| 6      | 01/09/20  | 18 Sep    | Open   |       | Next Year     | Paging    |         | 01/04/20     | 10     |   |
| 7      | 01/10/20  | 18 Oct    | Open   |       | wext rear     | begins    |         | 01/04/20     | 19     |   |
| 8      | 01/11/20  | 18 Nov    | Open   |       |               |           |         |              |        |   |
| 9      | 01/12/20  | 18 Dec    | Open   |       |               |           |         |              |        |   |
| 10     | 01/01/20  | 19 Jan    | Open   | ~     |               |           |         |              |        |   |
| Save   |           |           |        |       |               |           |         | Cancel       | Help   |   |

- Click the year to be closed 2023.
- Click the **Preliminary Close** button (save your changes if prompted) the system runs through a series of checks as illustrated below

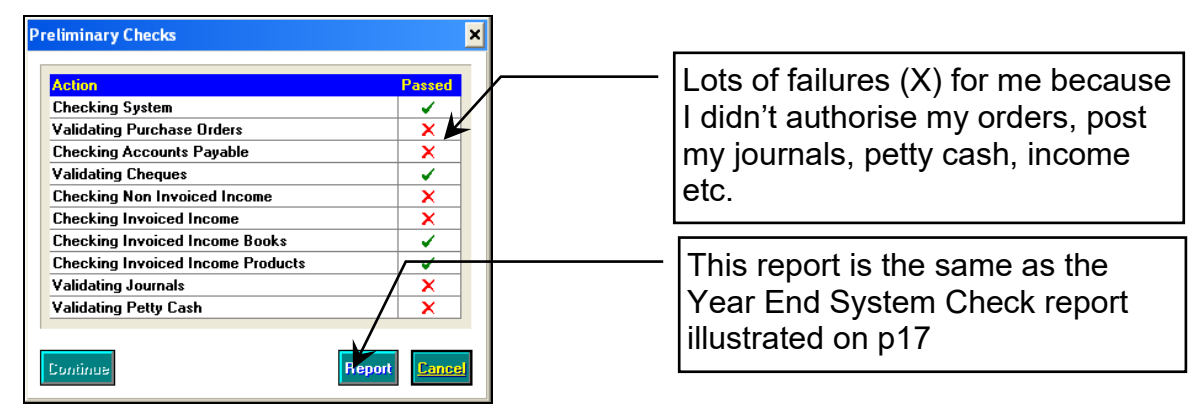

If your Preliminary Close fails then click the **Report** button – this will print a report that is the same as the Year End System Check report illustrated on p17.

You will need to deal with the failures before attempting another preliminary close.

If you don't get any failures then ignore this panel and carry on!

| Action                            | Passed    |                                    |
|-----------------------------------|-----------|------------------------------------|
| Checking System                   | ✓         | I dealt with the above and ran the |
| Validating Purchase Orders        | · · · · · |                                    |
| Checking Accounts Payable         | × ¥       | Preliminary Close again this time  |
| Validating Cheques                | ✓         | everything passed so               |
| Checking Non Invoiced Income      | ✓         |                                    |
| Checking Invoiced Income          | ✓         |                                    |
| Checking Invoiced Income Books    | ✓         |                                    |
| Checking Invoiced Income Products | ✓         |                                    |
| Validating Journals               | ✓         |                                    |
| Validating Petty Cash             |           |                                    |

Click Continue to get...

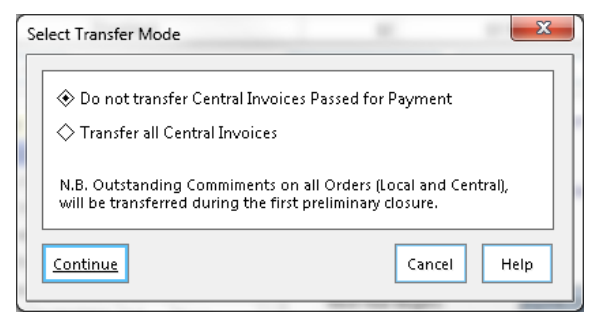

> All Schools click the top option and click **Continue**.

| Action                                       | Status                |
|----------------------------------------------|-----------------------|
| Closing Open Periods                         | <ul> <li>✓</li> </ul> |
| Creating Opening Balance Journal             | <ul> <li>✓</li> </ul> |
| Updating Budget Links                        | <ul> <li>✓</li> </ul> |
| Transferring Outstanding Delivery Notes      | <ul> <li>✓</li> </ul> |
| Transferring Outstanding Purchase Orders     | <ul> <li>✓</li> </ul> |
| Transferring Outstanding AP                  | <ul> <li>✓</li> </ul> |
| Transferring Outstanding Non Invoiced Income | <ul> <li>✓</li> </ul> |
| Rebuilding Summary Totals                    |                       |

The final checks take place – this may take a little while – click Perform Close when all OK.

| SIMS F | M | S Module                                                                                                    |
|--------|---|----------------------------------------------------------------------------------------------------|
|        | 2 | If you choose to continue the year will be preliminarily closed, this operation is not reversable. Are you sure you wish to continue? |
|        |   | <u>Yes</u> <u>N</u> o                                                                                                    |

> Click Yes.

| Year   | 1          | tate      |               |   | Periods       | Lowest O  | pen    | Archived    | ^    | IL |
|--------|------------|-----------|---------------|---|---------------|-----------|--------|-------------|------|----|
| 2014   | 5          | tarted    |               |   | 12            |           | 1      | No          |      |    |
| 2013   |            | losed - N | lot Finalized |   | 12            |           | 13     | No          |      |    |
| 2012   |            | inalized  |               |   | 12            |           | 13     | No          |      | ľ  |
| 2011   |            | inalized  |               |   | 12            |           | 13     | No          |      |    |
| 2010   |            | inalized  |               |   | 12            |           | 13     | No          | -    |    |
| Open 1 | 'ear       |           |               | [ | Preliminary C | lose      | F      | inal Close  | _    | ]  |
| Period | Start Date | Name      | Status        | ^ | 🖉 🗹 Check     | Spending  | Agair  | ist Cost Ce | ntre |    |
| 1      | 01/04/201  | 3 Apr     | Closed        |   | 🗹 Order       | Book Ope  | n      |             |      |    |
| 2      | 01/05/201  | .3 May    | Closed        |   | Order         | Book Ope  | n - Re | stricted Us | ers  |    |
| 3      | 01/06/201  | .3 Jun    | Closed        |   |               | Deliveria |        |             |      |    |
| 4      | 01/07/201  | .3 Jul    | Closed        |   |               | Deliverie | 2      |             |      |    |
| 5      | 01/08/201  | 3 Aug     | Closed        |   |               |           |        |             |      |    |
| 6      | 01/09/201  | .3 Sep    | Closed        |   | Next Year     | Begins    |        | 01/04/20    | 014  |    |
| 7      | 01/10/201  | 3 Oct     | Closed        |   |               | -         |        |             |      |    |
| 8      | 01/11/201  | .3 Nov    | Closed        |   |               |           |        |             |      |    |
| 9      | 01/12/201  | .3 Dec    | Closed        |   |               |           |        |             |      |    |
|        | 01/01/201  | 4 Jan     | Closed        | - |               |           |        |             |      |    |

The 2023 year now has the status Closed - Not Finalized – Click Save.

# **After Preliminary Close Checks**

#### **Chart of Accounts Review**

If you run the Chart of Accounts Review (Focus, General Ledger, Chart of Accounts Review) for all Cost Centres then you will see commitments associated with transferred orders – these commitments will appear in the same cost centres in 2024 that they were associated with in 2023.

|         |                              |              | Exclude        | Cost Centres wi | th Zero Value |        |           |                  |
|---------|------------------------------|--------------|----------------|-----------------|---------------|--------|-----------|------------------|
| Code    | Description                  | Fixed Budget | Current Budget | Commitment      | Invoiced      | Actual | C + I + A | Remaining Budget |
| E12     | Building Maint & Improvement | 0            | 0              | 0.00            | 0.00          | 0.00   | 0.00      | 0.00             |
| E13     | Grounds Maint & Improvement  | 0            | 0              | 0.00            | 0.00          | 0.00   | 0.00      | 0.00             |
| E14     | Cleaning & Caretaking        | 0            | 0              | 0.00            | 0.00          | 0.00   | 0.00      | 0.00             |
| E15     | Water & Sewerage             | 0            | 0              | 0.00            | 0.00          | 0.00   | 0.00      | 0.00             |
| E16     | Energy                       | 0            | 0              | 55.00           | 0.00          | 0.00   | 55.00     | -55.00           |
| E18     | Other Occupation Costs       | 0            | 0              | 0.00            | 0.00          | 0.00   | 0.00      | 0.00             |
| E19     | Learning Resources (Not ICT) | 0            | 0              | 99.00           | 0.00          | 0.00   | 99.00     | -99.00           |
| E19ENG  | English                      | 0            | 0              | 0.00            | 0.00          | 0.00   | 0.00      | 0.00             |
| E19MATH | Maths                        | 0            | 0              | 0.00            | 0.00          | 0.00   | 0.00      | 0.00             |
| E20     | ICT Learning Resources       | 0            | 0              | 111.00          | 0.00          | 0.00   | 111.00    | -111.00          |
| E21     | Exam Fees                    | 0            | 0              |                 | 0.00          | 0.00   | 0.00      | 0.00             |

If you run the Chart of Accounts Review (Focus, General Ledger, Chart of Accounts Review) for All Ledger Codes then you will see commitments associated with transferred orders – these commitments will appear against the same ledger codes in 2024 as 2023.

| Ledger  | Browse                                                                                                    |      |              |                |            |          |             |              | _                |    |
|---------|----------------------------------------------------------------------------------------------------|------|--------------|----------------|------------|----------|-------------|--------------|------------------|----|
| Looking | for View Type                                                                                                    |      | Gro          | up             |            | Q ₽ Exc  | lude Ledger | Codes with Z | ero Value Reset  | ]  |
| Code    | Description                                                                                                    | Туре | Fixed Budget | Current Budget | Commitment | Invoiced | Actual      | C + I + A    | Remaining Budget |    |
| 10100   | Teaching & Sessional Staff Pay                                                                                                    | ES   | 350000       | 350000         | 0.00       | 0.00     | 0.00        | 0.00         | 350000.00        | -  |
| 10180   | Teaching & Sessional Staff NI                                                                                                    | ES   | 30000        | 30000          | 0.00       | 0.00     | 0.00        | 0.00         | 30000.00         |    |
| 10190   | Teaching & Sessional Staff Sup                                                                                                    | ES   | 20000        | 20000          | 0.00       | 0.00     | 0.00        | 0.00         | 20000.00         |    |
| 20200   | Electricity                                                                                                    | EX   | 0            | 0              | 55.00      | 0.00     | 0.00        | 55.00        | -55.00           |    |
| 40020   | Teaching - Equipment                                                                                                    | EX   | 0            | 0              | 99.00      | 0.00     | 0.00        | 99.00        | -99.00           |    |
| 43070   | Internet Charges                                                                                                    | EX   | 0            | 0              | 111.00     | 0.00     | 0.00        | 111.00       | -111.00          |    |
| вкс     | Bank Account                                                                                                    | вк   | 0            | 0              | -265.00    | 0.00     | 9101.50     | 8836.50      | -8836.50         |    |
| DRC     | Debtor Control Account                                                                                                    | DC   | 0            | 0              | 0.00       | 0.00     | 26.00       | 26.00        | -26.00           |    |
| Budge   | Budget         Commitment         Invoiced         Actual         Total         Remaining           400000.00         0.00         +         0.00         =         0.00         400000.00 |      |              |                |            |          |             |              |                  |    |
| Select  | Print                                                                                                    |      |              |                |            |          |             |              | Cancel He        | lp |

## **Optionally Check the Fund Allocation in the 2024 Year**

You can see the carry-forward in the **2024** year. You can optionally adjust this but it is **NOT** necessary as FMS will reverse out the carry forward when you do the Final Close – any final adjustment can be made then.

> Click Focus, Budget Management, Fund Allocation...

| FHS | F  | und A | Allocation Details  |            |           |                |               |
|-----|----|-------|---------------------|------------|-----------|----------------|---------------|
|     | Lo | ookin | g for               |            | Sequ<br>I | ence<br>• Code | ◇ Description |
|     | C  | ode   | Description         | Allocation | Budgeted  | Reserves       | <u>^</u>      |
|     | 0  | 1     | School Budget Share | 997644.09  | 400000.1  | 10             | 597644.09     |

If you have not yet allocated to the fund then the Allocation value is the carry-forward. If you have already allocated to the fund then the Allocation value is the sum of your fund allocations (SBS, Pupil premium etc.) **and** the carry-forward.

> Click the **Focus Browser** button is to get the screen below....

| Fund A           | llocation Details             |            |                     |
|------------------|-------------------------------|------------|---------------------|
| <u>1</u> : Basic |                               | 2: History |                     |
|                  | Fund Description School Budge | et Share   | Fund Code 01        |
|                  | Fund Allocation               | 997644.09  | Increase Allocation |
|                  | Total Budgeted against Fund   | 400000.00  | Decrease Allocation |
|                  | Reserves                      | 597644.09  |                     |

**Optionally** use the Increase/Decrease Allocation buttons to zero the carry-forward and get the figure back to the known fund allocation prior to the Preliminary Close – this is **NOT** necessary as FMS will reverse out the carry forward when you do the final close.

If you have not allocated to cost centres then you can do it now or any time later – allocations may be edited at any time.

> Click the **History** tab to see the individual allocations AND the carry forward.

| Fund Allocation Details |            |         |         |                    |            |
|-------------------------|------------|---------|---------|--------------------|------------|
| ; Basic                 | 2: History |         |         |                    |            |
|                         |            |         | Viev    | w Type<br>Increase | 🖌 Decrease |
| Narrative               |            | User ID | Journal | Date               | Amount 🔺 🖉 |
| SBS                     |            | SYS     | 000047  | 04/12/2012         | 400000.00  |
| Standards Grant         |            | SYS     | 000048  | 04/12/2012         | 50000.00   |
| Threshold Grant         |            | SYS     | 000049  | 04/12/2012         | 50000.00   |
| Opening balance journal |            | SYS     | 000055  | 01/04/2013         | 500000.00  |
| Opening balance journal |            | SYS     | 000055  | 01/04/2013         | -2355.91   |

The carry forward is the difference between the two Opening Balance Journal lines – this will be reversed at Final Close and a new carry forward calculated.

## **Transferred Items**

To see orders and invoices that have transferred to the **2024** year or have been transferred in support of unreconciled payments then...

Run Reports, Year End, Transferred Transactions...

| port Criteria - | Year End Transferred Transactions                                | -           |
|-----------------|------------------------------------------------------------------|-------------|
| View            | Financial Year Q<br>Transaction Type All<br>Include Support Rems | ٩           |
| Sequence        | Transaction No 🔷 Transaction                                     | on Date     |
| ок              |                                                                  | Cancel Help |

Complete as illustrated above.

| 72        |                   |                            |              |                       |            | ons Report     | ansacti<br>many     | ed Tra            | ear End Transferre<br>edion:<br>weilet Year-<br>watchen Type - Al<br>de Tuppe - Al<br>de Tuppe - Al<br>de Tuppe - Al<br>de Tuppe - Al<br>de Tuppe - Al<br>de Tuppe - Al<br>de Tuppe - Al | Ye<br>Sele<br>Fina<br>Tran<br>Inclu<br>Print<br>User |
|-----------|-------------------|----------------------------|--------------|-----------------------|------------|----------------|---------------------|-------------------|----------------------------------------------------------------------------------------------------|------------------------------------------------------|
|           | Remaining         | lAmeunt                    | Original     | Sup. Code             |            |                | Supale              | Date              | <u>Transferred</u><br>Order No                                                                                                    | 01                                                   |
|           | 0.00              | 20.00                      |              | 00000001              |            | Supplies       | 2 County:           | 3404/201          | NFP000004                                                                                                    |                                                      |
|           | 0.00              | 33.92                      |              | 00000001              |            | Supplies       | 2 County            | 1404/201          | NFP000005                                                                                                    | r -                                                  |
|           | 0.00              | 34.50                      |              | 00000001              |            | Supplies       | 3 Country:          | 13/12/201         | NPP000007                                                                                                    |                                                      |
|           | Remaining<br>0.00 | 1 Amerant<br>261.75        | Original     | Sup. Code<br>00000001 |            | t.<br>Supplies | Supple<br>2 County: | Date<br>1404/201  | Iransferred in Support<br>Order No<br>NPP000006                                                                                                    | 10'<br>15                                            |
|           |                   |                            |              |                       |            |                |                     |                   | Frankforrad                                                                                                    |                                                      |
| Remaining | Amenat            | Sup. Code                  | s            | Suppler               | Cheune No. | Order No       | tate                | Type I            | Invoke/Credit Note No                                                                                                    |                                                      |
| 0.00      | 15.00             | 00000001                   | ō            | County Supplies       | NA         | NPP000005      | 4042012             | PI 0              | CS11111                                                                                                    |                                                      |
| 0.00      | 1,000.00          | 00000002                   | 0            | ESPO                  | NA         | NA             | 6/04/2013           | PI I              | ES3333                                                                                                    | r i                                                  |
|           |                   |                            |              |                       |            |                |                     |                   | Transferred in Support                                                                                                    | VP T                                                 |
| Remaining | Amount            | Sup. Code                  | 5            | Suppler               | Cheque No. | Order No       | ale                 | Type D            | Invoke/Credit Note No                                                                                                    |                                                      |
| 0.00      | 261.75            | 00000001                   | 0            | County Supplies       | 000006     | NPP000006      | 4042012             | PI 0              | CS22222                                                                                                    | rs.                                                  |
| 0.00      | 1,200.00          | 00000002                   | 0            | ESPO                  | 000005     | NA             | 4042012             | P1 0              | E546666                                                                                                    | rs                                                   |
|           |                   |                            |              |                       |            |                |                     |                   | ones Transferred in Sunnart                                                                                                    | hee                                                  |
|           |                   |                            | Amenat       | Sup. Code             |            | t.             | Supplic             | Date              | Cheque No                                                                                                    |                                                      |
|           |                   |                            | 1,200.00     | 0000002               |            |                | 2 ESPO              | 0404201           | 000005                                                                                                    | rs                                                   |
|           |                   |                            | 261.75       | 00000001              |            |                | 2 NCC               | 0404201           | 000006                                                                                                    | rs                                                   |
|           |                   |                            |              |                       |            |                |                     |                   | Invoked Income Transferred                                                                                                    | Sea.)                                                |
| Amount    |                   | Slip No.                   | Method       | Reference             | ,          | LErom          | Receive             | Date              | Receipt No                                                                                                    |                                                      |
| 100.00    |                   | 123456                     | CA           | PTA111                | 1          |                | 3 PTA               | 16/04/201         | 00000005                                                                                                    | r -                                                  |
|           |                   | 1 <u>Slip No</u><br>123456 | Method<br>CA | Reference<br>77A111   | 1          | 4 Erom         | Receive<br>3 PTA    | Date<br>16/04/201 | Restly LNe<br>0000005<br>e Nete : Order Original Amount Exclud<br>d: T. Transford 2 TS - Transford P di<br>d: 0 0 213-04214 at 4.449 p di                                                | Teare<br>apen                                        |

All this lot has transferred so that invoices may be raised, cheques printed and transactions reconciled – so...

- Unreconciled accounts payable transactions and non-invoiced income receipts/pay in slips transfer into the 2024 year.
- Unreconciled journals do not transfer.
- Unreconciled Petty Cash Reimbursements do not transfer.
- Accounts Receivable invoices and Pay In Slips do not transfer.

In the FMS 2023 year, any orders, transactions or local payments that have been transferred to the FMS 2024 year will be marked with the following symbols:

- **T:** The listed item has been transferred to the next financial year and requires additional processing.
- **TS:** The item has been transferred to the next financial year as a supporting item, e.g., the order relating to an invoice may be transferred. This occurs if invoices are still awaiting reconciliation.
- **TR:** A transaction has been copied in support and the item it is supporting has been cancelled.

In the FMS 2024 year, any orders, transactions or local payments that have been transferred from the FMS 2023 year will be marked with the following symbols:

- **F:** The listed item has been transferred from the previous financial year and requires further processing.
- **FS:** The item has been transferred as a supporting item, e.g. the order relating to an invoice requiring processing.
- **FR:** You will find this symbol placed against an item that has been copied in support, but the item it is supporting has been cancelled. If further processing is required it will be reinstated and available for completion.

#### **Order Browse**

The order browse in the FMS 2024 year might look something like this...

| ooking for           |                |            |                      | View            |        |           |               |
|----------------------|----------------|------------|----------------------|-----------------|--------|-----------|---------------|
| equence              | 🔷 Order Number | 🚸 Date 🔷 S | iource 🔷 Ascending 🔶 | Descending      |        |           | $\sim$        |
| Date                 | Order Number   | Supp. Code | Supplier             | Order Status    | Source | Originato | Cross<br>Year |
| 19/12/2012           | NPP000007      | 00000001   | County Supplies      | Authorised      | FMS    |           | F             |
| 04/04/2012           | NPP000006      | 00000001   | County Supplies      | Fully Invoiced  | FMS    |           | FS            |
| 04/04/2012           | NPP000005      | 00000001   | County Supplies      | Partly Invoiced | FMS    |           | F             |
| 04/04/2012 NPP000004 |                | 0000001    | County Supplies      | Authorised      | EMS    |           | F             |

Four orders have been transferred **from** the previous financial year.

The order browse in the FMS 2023 year might look something like this...

| 0 | ooking for                             |                                     |                                  |                                                       | View                                            |                   |                   | Q             |
|---|----------------------------------------|-------------------------------------|----------------------------------|-------------------------------------------------------|-------------------------------------------------|-------------------|-------------------|---------------|
| 6 | equence 🤇                              | 🗘 Order Number                      | ◆ Date ◇ S                       | Source 🔷 Ascending 🚸 Des                              | cending                                         |                   |                   | $\sim$        |
|   | Date                                   | Order Number                        | Supp. Code                       | Supplier                                              | Order Status                                    | Source            | Originator        | Cross<br>Year |
|   |                                        |                                     |                                  |                                                       |                                                 |                   |                   |               |
|   | 19/12/2012                             | NPP000007                           | 00000001                         | County Supplies                                       | Authorised                                      | FMS               | SYS               | Т             |
|   | 19/12/2012<br>04/04/2012               | NPP000007<br>NPP000006              | 00000001<br>00000001             | County Supplies<br>County Supplies                    | Authorised<br>Fully Invoiced                    | FMS<br>FMS        | SYS<br>SYS        | T<br>TS       |
|   | 19/12/2012<br>04/04/2012<br>04/04/2012 | NPP000007<br>NPP000006<br>NPP000005 | 00000001<br>00000001<br>00000001 | County Supplies<br>County Supplies<br>County Supplies | Authorised<br>Fully Invoiced<br>Partly Invoiced | FMS<br>FMS<br>FMS | 5YS<br>5YS<br>5YS | T<br>TS<br>T  |

Four orders have been transferred **to** the next financial year.

#### **Invoice Browse**

The invoice browse for both years may show a similar picture.

#### **Receipts Browse**

The **Receipt** browse in the FMS 2024 year will show transferred, posted but unreconciled receipts.

#### Pay In Browse

The **Pay In** browse in the FMS 2024 year will show transferred, posted/paid in but unreconciled Pay In Slips.

#### Manual Journal Browse

The **Manual Journal** browse will be empty as posted, unreconciled journals stay in the 2023 year – however they will appear in the bank reconciliation screens in 2024 so that they can be reconciled.

#### **Petty Cash Browse**

The **Petty Cash** browse in the FMS 2024 year will be empty but show the transferred cash-in-hand figure!

# What can I still do in the 2023 year after a Preliminary Close?

In the 2023 year you will still be able to:

- Reconcile staffing costs using the automatic reconciliation routine
- Create Year End Adjustment Reversing journals for sundry debtors/creditors (see next page)
- Create Direct Payments/Receipts very unlikely!
- Run reports etc.

# **Sundry Creditors and Sundry Debtors**

Sundry creditors and debtors processed for the school can be identified from the BI report **FI038**. This report can be run from Thursday 4<sup>th</sup> April

This report will identify all sundry creditors and debtors that the school itself raises e.g. Biller Direct transactions for March, Utility Bills for March, use of a supply agency processed for your school where the invoice will arrive in the 2024 year.

On this report Creditors will be identified as expenditure and Debtors as income.

## Year End Adjustment Reversing Journals

If you buy a remote or on-site year end closedown these will be complete on your behalf.

Create a Year End Adjustment Reversing Journal in the FMS 2023 year - this will debit (or credit) the ledger code/cost centre in the FMS 2023 year AND reverse those debits or credits for the same ledger code/cost centre combination in the FMS 2024 year.

|                                                                           | 2023 Year                             | 2024 Year                                   |
|---------------------------------------------------------------------------|---------------------------------------|---------------------------------------------|
| Sundry Creditor<br>(Year End Reversing<br>Journal for<br>expenditure due) | Debits the Ledger<br>Code/Cost Centre | Credits the same Ledger<br>Code/Cost Centre |
| Sundry Debtor<br>(Year End Reversing<br>Journal for income<br>due)        | Credit the Ledger<br>Code/Cost Centre | Debits the same Ledger<br>Code/Cost Centre  |

Examples:

Sundry creditor – biller direct charges that relate to March or before but won't be taken from the bank account until April.

Sundry debtor – catering income that won't be received until April but for meals served in March or before

## **Processing Sundry Creditor/Debtor Transactions**

Process a Year End Adjustment Reversing Journal in the 2023 year. This will debit/credit the ledger codes/cost centres in the 2023 year (that's what we want) AND credit/debit the equivalent ledger codes/cost centres in the 2023 year.

Run the FI038 report for period 013.2024 (period 13 2024)

| Avail | able Variants: Save Save As. | Show Variable Personalization |     |             |  |  |  |  |  |  |  |
|-------|------------------------------|-------------------------------|-----|-------------|--|--|--|--|--|--|--|
| Ge    | ne ral Variable s            |                               |     |             |  |  |  |  |  |  |  |
|       | Variable≜≂                   | Current Selection             |     | Description |  |  |  |  |  |  |  |
|       | Profit Center                | XXXXXX ×                      | × 🗇 |             |  |  |  |  |  |  |  |
| *     | Fiscal Period                | 013.2024                      | ٥   | SP1 2024    |  |  |  |  |  |  |  |
| OK    | OK Check                     |                               |     |             |  |  |  |  |  |  |  |

This will also show reversal accruals from the previous financial year, posted in April of last year (Period 1). To filter on the accruals processed in period 13, right click over the text 'Fiscal year/period' select 'Filter' and then 'Select Filter Value'.

| FI038 - Line I               | tem Detail Debtors & Credit | tors: Schools                                                                         |                 |                           |                 |       |                         |                     |                                       |                      |
|------------------------------|-----------------------------|---------------------------------------------------------------------------------------|-----------------|---------------------------|-----------------|-------|-------------------------|---------------------|---------------------------------------|----------------------|
| Back Bacl                    | k to Start Variable Screen  | Information Print                                                                     | Export to Excel |                           |                 |       |                         |                     |                                       |                      |
| ▼ Columns                    | Profit Center               | ±*                                                                                    |                 | G/L Account≟ <sup>⊤</sup> |                 | Fisca | Filter                  | pc. No. (GL View) ≟ | llem Text ±                           | Amount≟ <sup>⊤</sup> |
| <ul> <li>Key Fig</li> </ul>  | ures                        |                                                                                       |                 | NCC1/11000                | Agency Staff    | SP1   | Change Drilldow n       | 500003040           | · · · · · · · · · · · · · · · · · · · | 60.00                |
| <ul> <li>Row s</li> </ul>    |                             |                                                                                       |                 |                           |                 | Resu  | Drint Varnian           | -                   |                                       | 60.00                |
| <ul> <li>Profit C</li> </ul> | enter                       |                                                                                       |                 | NCC1/11010                | Agency Teachers | APR   | Broadcast and Export    | 500002581           |                                       | -630.00              |
| <ul> <li>G/L Act</li> </ul>  | count                       |                                                                                       |                 |                           |                 | SP1   |                         | 500003040           |                                       | 95.00                |
| <ul> <li>Fiscal y</li> </ul> | ear/period                  |                                                                                       |                 |                           |                 |       | Properties              | ·                   |                                       | 360.00               |
| DOC. NO                      | ). (GL View)                |                                                                                       |                 |                           |                 |       | Sort Fiscal year/period | <u>'</u>            | ·                                     | 765.00               |
| • item re:                   | xt                          |                                                                                       |                 |                           |                 | Resu  | it                      |                     |                                       | 590.00               |
|                              |                             | NCC//11000         Agency Staff         SPI         Change Drillow n         00003040 |                 |                           |                 |       |                         |                     |                                       |                      |
|                              |                             |                                                                                       |                 |                           |                 |       |                         |                     |                                       |                      |
| Fiscal                       |                             |                                                                                       | Paa Na (OL M    |                           |                 |       |                         |                     |                                       |                      |
| 11500                        | Filter                      | l l                                                                                   | Select Filter   | Value                     |                 |       |                         |                     |                                       |                      |
| SP1                          | Oheren Deille               |                                                                                       |                 |                           |                 |       |                         |                     |                                       |                      |
|                              | Change Drilldov             | wn y                                                                                  | Remove Filte    | er value                  |                 |       |                         |                     |                                       |                      |
| Resu                         |                             |                                                                                       | Variable Sci    | reen                      |                 |       |                         |                     |                                       |                      |
|                              | Print Version               |                                                                                       |                 |                           |                 |       |                         |                     |                                       |                      |
| APR                          |                             |                                                                                       | 600002581       |                           |                 |       |                         |                     |                                       |                      |
| CD4                          | Broadcast and               | Export )                                                                              | 00002040        |                           |                 |       |                         |                     |                                       |                      |
| SPL.                         |                             |                                                                                       | 000003040       |                           |                 |       |                         |                     |                                       |                      |
|                              | Properties                  | )                                                                                     | •               |                           |                 |       |                         |                     |                                       |                      |
|                              |                             |                                                                                       |                 |                           |                 |       |                         |                     |                                       |                      |
|                              | Sort Fiscal yea             | r/period                                                                              | ·               |                           |                 |       |                         |                     |                                       |                      |
|                              |                             |                                                                                       | _               |                           |                 |       |                         |                     |                                       |                      |
| Resul                        | t                           |                                                                                       |                 |                           |                 |       |                         |                     |                                       |                      |

Select the line SP1 2024, then click the 'Add' button, followed by 'OK'. This will produce a transaction report showing all accruals posted into period 13 only.

Creditors (debiting money from the 2023 year and crediting it into 2024) will show as positive figures.

Debtors (crediting money into the 2023 year and debiting it from 2024) will show as negative figures.

Using your FI038 report.....

- ▶ In FMS change to the **2023** year.
- Click Focus, General Ledger, Manual Journal Processing to get...

|                             |          |           | 🖑 (  |                               |       |      | 5       | <b>a</b> |
|-----------------------------|----------|-----------|------|-------------------------------|-------|------|---------|----------|
| n Manual Journal Processing |          |           |      |                               |       |      |         | - • •    |
| Looking for                 | Sequence | Narrative | Viev | v<br>I Entries<br>  Templates | Poste | d    | Serie   | s Only   |
| Jnl. No. S Date Narrative   |          |           |      |                               | Туре  | Prd. | Balance |          |

Click the Add Journal button <sup>1</sup> to get...

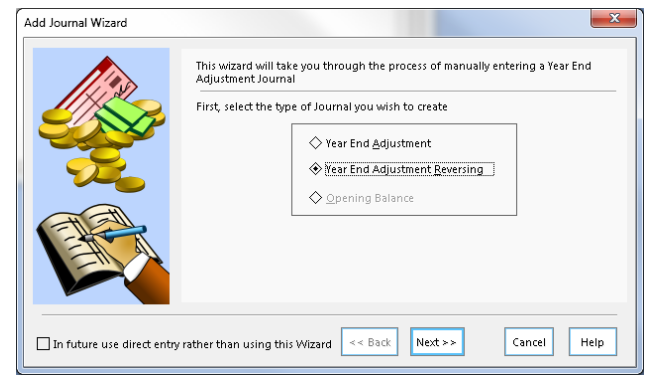

> Click the Year End Adjustment Reversing diamond and click Next.

| Add Journal Wizard        |                    |                            |           | ×           |
|---------------------------|--------------------|----------------------------|-----------|-------------|
|                           | Enter pos          | ting details and narrative |           |             |
|                           | Tear               | 2013                       | Period    | 13 (VE Q,   |
|                           | Supplier           |                            |           | Q,          |
|                           | Narrative          | Sundry Creditor            |           |             |
|                           | Reversal<br>Tear   | 🔷 This Year - 2013         | Next Year | 2014        |
|                           | Reversal<br>Period | 1 Apr Q                    |           |             |
|                           |                    |                            |           |             |
| In future use direct entr | y rather than      | using this Wizard << Back  | Next >>   | Cancel Help |

Key a Narrative e.g. 'Sundry Creditor 23/24', choose Period 1 (or earliest available period) and click the Next button.

| Add Journal Wizard         | ×                                                                                                    |
|----------------------------|----------------------------------------------------------------------------------------------------|
| 1100                       | Create new journal voucher                                                                           |
|                            | Selecting Finish will save this journal voucher header and take you into the line detail entry form. |
|                            |                                                                                                    |
| In future use direct entry | rather than using this Wizard << Back Finish Cancel Help                                             |

Click Finish.

| dry Creditor     |                 |          | 4          | * 4 | • • | 1     | 5      | <b>a</b> |
|------------------|-----------------|----------|------------|-----|-----|-------|--------|----------|
| Manual Journal P | vocessing       |          |            |     |     |       |        | - 0 💌    |
| Year             |                 | Period   | 13 10      | Æ   | ۹,  |       |        |          |
| Narrative        | Sundry Creditor |          |            |     | 0   |       |        |          |
| Reversal Year    | 4               | Period   | 1          | pr  | 4   |       |        |          |
| Ledger Fund De   | scription       | C/Centre | Descriptio | on  |     | Debit | Credit | <u> </u> |
|                  |                 |          |            |     |     |       |        |          |
|                  |                 |          |            |     |     |       |        |          |

Click the Add Journal Line button.

| Year End Journal Li | ne Details   | ×                          |
|---------------------|--------------|----------------------------|
|                     |              |                            |
| Ledger Code         | 12000        | Advertising Costs          |
| Fund Code           | 01           | School Budget Share        |
| Cost Centre         | E08          | Indirect Employee Expenses |
| Amount              | 112.00       |                            |
| Debit/Credit        | 📀 Debit      | ♦ Credit                   |
| Narrative           | Advert for H | lead                       |
| Cost Centre         | -100.00      | Combination -100.00        |
|                     | _            |                            |
| Update & Close      | Update       | & Next Line Cancel Help    |

- > Complete for the item on your FI038 report.
- > Continue to add a line for every other item on the report

| Year   |         |                              | Period   | 13 WE Q,                     |          |        |    |
|--------|---------|------------------------------|----------|------------------------------|----------|--------|----|
| Narrat | tive    | Sundry Creditor :            |          |                              |          |        |    |
| Reven  | al Year | 9                            | Period   | 1 Apr Q                      |          |        |    |
| JOURN  | AL LINE | \$                           |          |                              |          | -      |    |
| Ledger | Fund    | Description                  | C/Centre | Description                  | Debit    | Credit | n. |
| 12000  | 01      | Advertising Costs            | E08      | Indirect Employee Expenses   | 112.00   | 0.00   |    |
| 12030  | 01      | Staff Training & Development | E09      | Staff Development & Training | 75.00    | 0.00   |    |
| 20100  | 01      | Grounds Maintenance          | E13      | Grounds Maint & Improvemen   | t 200.00 | 0.00   |    |
|        |         |                              |          |                              |          |        |    |

Click the Add Journal line button 1 to add the 'balancing' line.

| Year End Journal Li | ne Details                     |
|---------------------|--------------------------------|
| Ledger Code         | SCR Sundry Creditors           |
| Fund Code           | <b>Q</b>                       |
| Cost Centre         | <b>Q</b>                       |
| Amount              | 387.00                         |
| Debit/Credit        | ♦ Debit ♦ Credit               |
| Narrative           |                                |
| Cost Centre         | 0.00 Combination 0.00          |
| Update & Close      | Update & Next Line Cancel Help |

Use the code SCR Sundry Creditors

The amount will be the total of the debits above

Use the code SCR Sundry Creditors, key the total value of the credit, ensure that Credit is bulleted and click Update and Close.

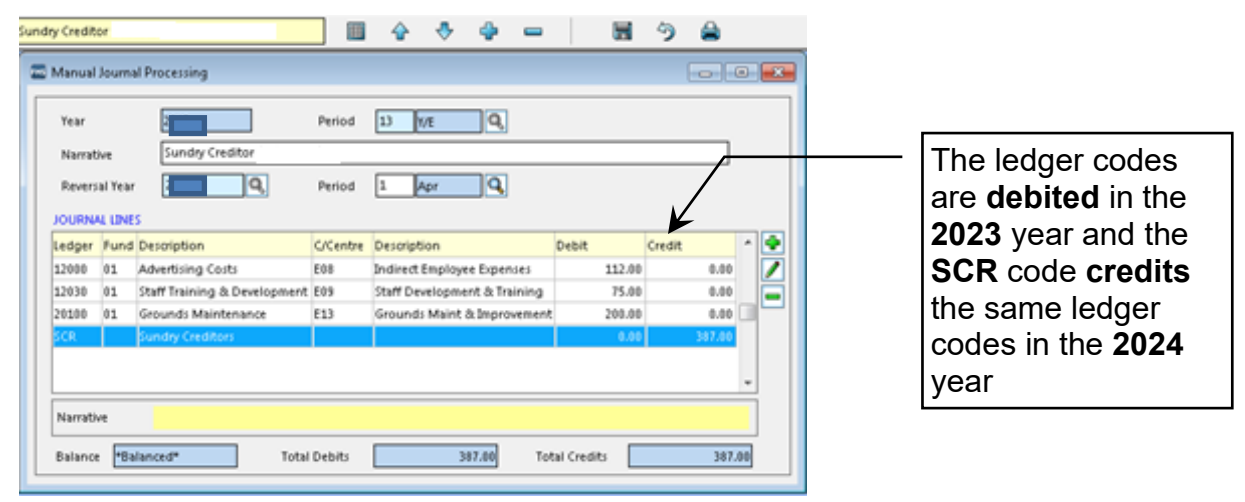

Click the floppy disc save button I to Save and click the Post button.

Now move onto your Sundry debtors from your FI038 report (if you have any as not many schools do)

> Click Focus, General Ledger, Manual Journal Processing to get...

|                             |          |           | 🖑 💠 =                    | - 1          | 5) 🚔        |
|-----------------------------|----------|-----------|--------------------------|--------------|-------------|
| 🎫 Manual Journal Processing |          |           |                          |              | - • •       |
| Looking for                 | Sequence | Narrative | View All Entries Templat | tes 🗌 Posted | Series Only |
| Jnl. No. S Date Narrative   |          |           |                          | Type Prd.    | Balance     |
|                             |          |           |                          |              |             |

Click the Add Journal button <sup>1</sup> to get...

| Add Journal Wizard        |                                                                                                    |
|---------------------------|----------------------------------------------------------------------------------------------------|
|                           | This wizard will take you through the process of manually entering a Year End<br>Adjustment Journal |
|                           | First, select the type of Journal you wish to create                                                |
|                           | ♦ Year End <u>A</u> djustment                                                                       |
|                           | Itear End Adjustment <u>Reversing</u>                                                               |
|                           | ♦ Opening Balance                                                                                   |
|                           |                                                                                                    |
| EH A                      |                                                                                                    |
|                           |                                                                                                    |
|                           |                                                                                                    |
| In future use direct entr | rather than using this Wizard << Back Next >> Cancel Help                                           |

> Click the **Year End Adjustment Reversing** diamond and click **Next**.

Add Journal Wizard

|                            | Enter pos          | ting details and narrative                    | 1 |
|----------------------------|--------------------|-----------------------------------------------|---|
|                            | Tear               | 2013 Period 13 VE Q                           |   |
|                            | Supplier           |                                               | 1 |
|                            | Narrative          | Sundry Debtor                                 |   |
|                            | Reversal<br>Tear   | ♦ This Year - 2013                            |   |
|                            | Reversal<br>Period | 1 Apr Q                                       |   |
| _                          |                    |                                               |   |
| In future use direct entry | rather than        | using this Wizard << Back Next >> Cancel Help |   |

Key a Narrative e.g. 'Sundry Debtor 23/24', choose Period 1 and click the Next button.

| Add Journal Wizard         |                                                                                                    |
|----------------------------|----------------------------------------------------------------------------------------------------|
|                            | Create new journal voucher                                                                           |
|                            | Selecting Finish will save this journal voucher header and take you into the line detail entry form. |
|                            |                                                                                                    |
| In future use direct entry | rather than using this Wizard << Back Finish Cancel Help                                             |

#### Click Finish.

| s | undry    | Deb     | tor          |          | 🔶 🔶         | - | -     | Ξ. | 9      | 8   |     |
|---|----------|---------|--------------|----------|-------------|---|-------|----|--------|-----|-----|
| 1 | 🛛 Manual | Journa  | I Processing |          |             |   |       |    |        | . 6 |     |
|   | Year     |         | :            | Period   | 13 I/E      | ٩ |       |    |        |     |     |
|   | Narrat   | ive     | Sundry De    | btor -   | -           |   |       |    |        |     |     |
|   | Revers   | al Year | <b>Q</b>     | Period   | 1 Apr       | ٩ |       |    |        |     |     |
|   | JOURNA   | U LINE  | s            |          |             |   |       |    |        |     |     |
|   | Ledger   | Fund    | Description  | C/Centre | Description |   | Debit | (  | Credit |     | - 💽 |
|   |          |         |              |          |             |   |       |    |        | _   | 121 |
|   |          |         |              |          |             |   |       |    |        |     |     |
|   |          |         |              |          |             |   |       |    |        |     |     |

Click the Add Journal Line button.

|                | Normal Journal Line Details            |
|----------------|----------------------------------------|
| Ledger Code    | 73000 Inc from Cont to Visits/Activity |
| Fund Code      | 01 School Budget Share                 |
| Cost Centre    | I12 Income From Cont To Visits         |
| Amount         | 1000.00                                |
| Debit/Credit   | ♦ Debit ♦ Credit                       |
| Narrative      | Trip monies outstanding                |
| Cost Centre    | 2,638.90 Combination -2,638.90         |
|                |                                        |
| Update & Close | Update & Next Line Cancel Help         |

- > Complete for the item on your FI038 report.
- > Continue to add a line for every other item on the report
- Click the Add Journal line button 1 to add the 'balancing' line.

| Normal Journal Line Details                     |                                                  |
|-------------------------------------------------|--------------------------------------------------|
| Ledger Code SDR Sundry Debtors                  | Use the code SDR Sundry<br>Debtors               |
| Cost Centre                                     |                                                  |
| Amount 1000.00<br>Debit/Credit 📀 Debit 🔷 Credit | The amount will be the total of the debits above |
| Narrative                                       |                                                  |
| Cost Centre 0.00 Combination 0.00               |                                                  |
| Update & Close Update & Next Line Cancel Help   |                                                  |

Use the code SDR Sundry Debtors, key the total value of the debit, ensure that Debit is bulleted and click Update and Close.

| Sur | ndry Del           | btor                           |                                     |                               |                      | ) 🔒     |                                                                 |   |
|-----|--------------------|--------------------------------|-------------------------------------|-------------------------------|----------------------|---------|-----------------------------------------------------------------|---|
| 1   | 45                 |                                | Manua                               | al Journal Processing         |                      |         |                                                                 |   |
|     | Yea                | ar                             |                                     | Period Q                      |                      |         | ]                                                               |   |
|     | Nar<br>Rev<br>JOUI | rrative<br>versal Y<br>RNAL LI | Sundry Debtor                       | Period                        |                      |         | The ledger codes are <b>credited</b> in the                     | e |
|     | Ledg<br>SDR        | ger Fu                         | nd Description C                    | C/Centre Description          | Debit Cre<br>1000.00 | dit ^ 🖶 | 2023 year and the                                               | Э |
|     | 7300               | 00 01                          | Inc from Cont to Visits/Activity II | 112 Income From Cont To Visit | 0.00                 |         | SDR code debits<br>the same ledger<br>codes in the 2024<br>year | ŀ |
|     | Narr<br>Bala       | ance                           | *Balanced* Total D                  | Debits 1000.00                | Total Credits        | 1000.00 |                                                                 |   |

Click the floppy disc save button 🔚 to **Save** and click the **Post** 📱 button.

| Sur | ndr                                                                          | y Credit | or | for March B  | iller Direct |          |            | أ      | ♣ | 4               |                 |       |      | 5      | <b>a</b> |   |
|-----|------------------------------------------------------------------------------|----------|----|--------------|--------------|----------|------------|--------|---|-----------------|-----------------|-------|------|--------|----------|---|
|     | нs                                                                           | Manual   | Jo | ournal Proce | ssing        |          |            |        |   |                 |                 |       |      |        | - •      | x |
|     | L                                                                            | ooking   | fo | r            |              | Sequence | 🔷 Nar      | rative | ] | View<br>All Ent | ries<br>Iplates | Poste | a    | 🗌 Seri | es Only  |   |
|     | J                                                                            | nl. No.  | s  | Date         | Narrative    |          |            |        |   |                 |                 | Туре  | Prd. | Balanc | e 🦉      |   |
|     | 000056 C 01/04/2013 Sundry Creditor for March Biller Direct CL 13 *Balanced* |          |    |              |              |          | 'Balanced* | -      |   |                 |                 |       |      |        |          |   |
|     | 000051 P 04/04/2012 Biller Direct CB 1 *Balanced*                            |          |    |              |              |          | 'Balanced* |        |   |                 |                 |       |      |        |          |   |

You will see the Year End Reversing Journal in the browse – it has a status of C – you will also see all your other, posted 2023 journals.

The Chart of Accounts Review in both years illustrates what has happened.

| Led. Code | Fund | Ledger Description       | Cost Code | Cost Centre           | Droit  | Clea | lit    | VAT Amount | VAT Code | - |
|-----------|------|--------------------------|-----------|-----------------------|--------|------|--------|------------|----------|---|
| 12000     | 01   | Advertising Costs        | E08       | Indirect Employee Exp | 112.00 |      | 0.00   | 0.00       |          | ш |
| 12030     | 01   | Staff Training & Develop | E09       | Staff Development 8   | 75.00  |      | 0.00   | 0.00       |          |   |
| 20100     | 01   | Grounds Maintenance      | E13       | Grounds Maint & Im    | 200.00 |      | 0.00   | 0.00       |          |   |
| SCR       |      | Sundry Creditors         |           |                       | 0.00   |      | 387.00 | 0.00       |          |   |

In the illustration above, the chart of accounts review clearly shows the **debits** in period 13 of 2023 against the digit ledger codes and...

| Led. Code | Fund | Ledger Description       | Cost Code | Cost Centre           | Debit              | .redit | V AT | 「Amount | VAT Code |   | 6 |
|-----------|------|--------------------------|-----------|-----------------------|--------------------|--------|------|---------|----------|---|---|
| 12000     | 01   | Advertising Costs        | E08       | Indirect Employee Exp | 0.0/               | 112.00 |      | 0.00    |          | _ |   |
| 12030     | 01   | Staff Training & Develop | E09       | Staff Development &   | 0.0 <mark>0</mark> | 75.00  |      | 0.00    |          |   |   |
| 20100     | 01   | Grounds Maintenance      | E13       | Grounds Maint & Imp   | 0.0                | 200.00 |      | 0.00    |          |   |   |
| SCR       |      | Sundry Creditors         |           |                       | 387.00             | 0.00   |      | 0.00    |          |   |   |

In the illustration above, the chart of accounts review clearly shows the **credits** in period 1 of the 2024 year against the same ledger codes.

# The Final Autorec File Relating to 2023

There will be one final 2023 autorec file – date range 23/03/24 to the 31/03/24 which will be available from Thursday 18<sup>th</sup> April 2024.

# Warning Message when Changing Years

A consequence of posting expenditure in the 2023 year via a year end reversing journal or an imported autorec file is that every time you log on to FMS you may get the message that Journals have been passed in the closing period of 2023 (shown below)

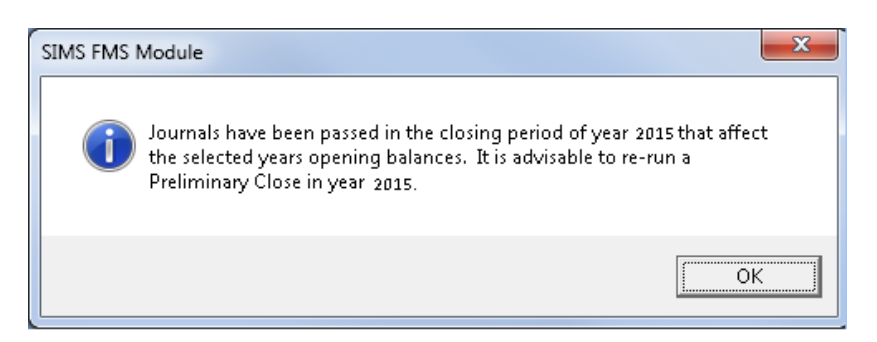

Just ignore this message and click OK – all gets sorted in the Final Close.

# **Update Electronic Catalogues**

A number of suppliers have electronic catalogues available – these include:

- County Supplies
- ESPO (Eastern Shires Purchasing Organisation)

All schools may already have County Supplies and ESPO defined on their system – if you wish to use other suppliers then you would need to add them to your system prior to importing their catalogues.

#### **Download the Catalogues**

If you buy back ICT support from Notts County Council you should have access via the portal to the catalogues around the end of March/beginning of April 2024 – if you download catalogues earlier then you may just get the 2023 screens, catalogues and prices.

➢ Go to the Notts School Portal and search for FMS Catalogues.

If you buy back your ICT support from another provider then you will need to contact County Supplies, ESPO etc directly.

Each supplier that has provided us with an electronic catalogue will have a separate link to their own catalogue on the catalogue web page.

#### **County Supplies**

- Click the link to the **County Supplies** catalogue.
- Click Save when prompted.
- Navigate to the I:\edit\county supplies folder (if this folder does not exist then cancel and create it).
- You may be prompted to overwrite an existing file (last year's catalogue) if so then overwrite/replace.

#### ESPO

- Click the link to the **ESPO** catalogue.
- Click **Save** when prompted.

• Navigate to the I:\edit\ESPO folder (if this folder does not exist then cancel and create it).

You may be prompted to overwrite an existing file (last year's catalogue) – if so then overwrite/replace.

#### **Other Suppliers**

• Repeat the process for other suppliers – ENSURE that you save the file into a folder named after the supplier.

## Import the Catalogues into FMS

Take care with this process as there is a risk that you will import a catalogue into the wrong supplier so the FMS catalogue will contain items from both suppliers!

#### **County Supplies...**

- Access the SIMS FMS module.
- > Click Focus, Accounts Payable, Supplier.
- > Doubleclick County Supplies.
- Click tab 3: Catalogue.

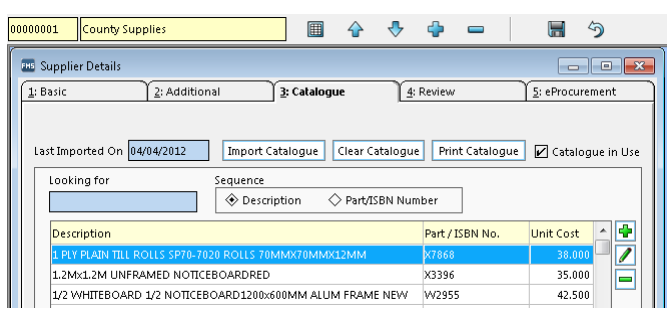

Click the Import Catalogue button to get...

| pplier Catalogue Import                            |                               |
|----------------------------------------------------|-------------------------------|
| Please Specify the Location<br>For County Supplies | of the Catalogue Upgrade File |
| C:\                                                |                               |
| Select                                             | Cancel Help                   |

Click the Browse button by to get something like...

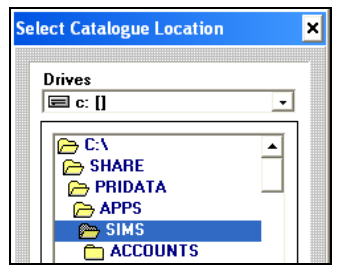

1. Click the **Drives** drop arrow and click your **I Drive** to get something like...

| Drives  Drives  I:\ APPS DATA | × |
|-------------------------------|---|
| Drives  Drives  I:\ APPS DATA |   |
| I:\ APPS DATA                 |   |
| E:\ APPS DATA                 |   |
| EX<br>APPS<br>DATA            |   |
| DATA                          |   |
| DATA                          |   |
| ······                        |   |
| 🧰 edit                        |   |
|                               |   |

Only primary schools may see the APPS folder – all schools should see the *edit* folder.

> Doubleclick the **edit** folder to get...

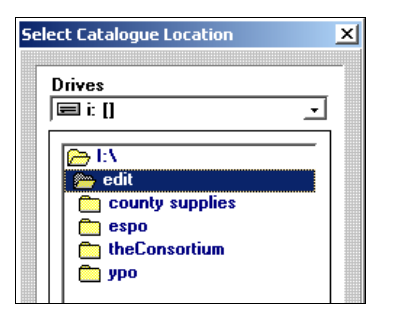

Careful: Ensure that you open the correct folder or you will get county supplies catalogue items in your ESPO catalogue or vice versa – this can only be undone by restoring from backup!!!...

> Doubleclick the **County Supplies** folder to get...

| Selec | t Catalogi | ue Location | ×        |
|-------|------------|-------------|----------|
| D     | rives      |             |          |
|       | ⊒ i: []    |             | <b>_</b> |
|       | 👝 I:\      |             |          |
|       | Coun       | tysupplies  |          |
|       |            |             |          |
|       |            |             |          |
|       |            |             |          |
|       |            |             |          |
| Se    | lect       | Cancel      | Help     |
|       |            |             |          |

Click the Select button to get...

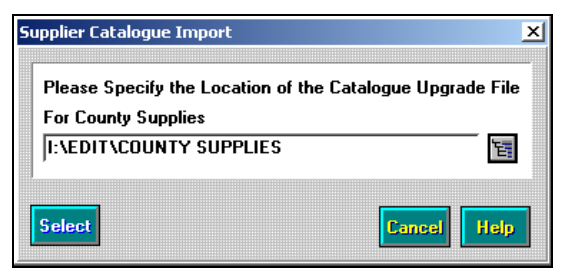

Click the Select button to get...

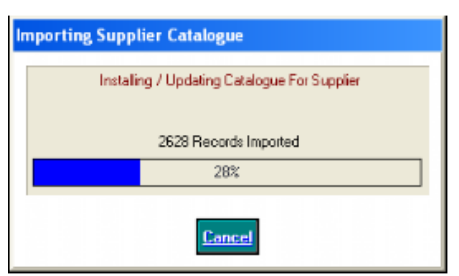

Wait until the process has finished. When the upgrade is complete close the Supplier focus.

#### ESPO

Go through the same process but ensure that you navigate to the I:\edit\ESPO folder

#### **Other Suppliers**

Ensure that the supplier exists on your FMS system and go through the same import process. Remember to navigate to the **appropriate supplier** folder.

Some schools use eProcurement – when accessing an eProcurement supplier record e.g. ESPO, you may see the following alert...

| e-mail So | urce Address                                                                                                    |
|-----------|----------------------------------------------------------------------------------------------------|
| (į)       | This supplier is flagged for order output as XML. To import XML Content Orders you must complete at least one of the 'e-mail Address<br>Source' attributes on the eProcurement tab |
|           | (OK)                                                                                                    |

Just click OK and forget about it.

# Final Closure (May)

Final closure will normally only be made after receiving the Governors statement – this is due to be sent to schools via ERICA, week ending Friday 10<sup>th</sup> May 2024.

> Click Tools, Define Financial Years, Define/Edit Years... to get...

| Year   | 2          | tate     |        |   | Periods       | Lowest   | Open    | Archived    | Ĥ               | Ľ |
|--------|------------|----------|--------|---|---------------|----------|---------|-------------|-----------------|---|
| 2018   | 4          | started  |        |   | 12            |          | 1       | No          |                 | Ø |
| 2017   | 9          | tarted   |        |   | 12            |          | 11      | No          |                 |   |
| 2016   | F          | inalized |        |   | 12            |          | 13      | No          |                 | - |
| 2015   | F          | inalized |        |   | 12            |          | 13      | No          |                 |   |
| 2014   | F          | inalized |        |   | 12            |          | 13      | No          | $\mathbf{\vee}$ |   |
| Open Y | ear        |          |        |   | Preliminary C | lose     | F       | inal Close  |                 |   |
| Period | Start Date | Name     | Status | ^ | 🖉 🗌 Check     | Spendin  | g Agair | nst Cost Ce | ntre            |   |
| 1      | 01/04/201  | 8 Apr    | Open   |   | V Order       | Book Op  | en      |             |                 |   |
| 2      | 01/05/201  | 8 May    | Open   |   |               | Book On  | en - Re | stricted Us | ers             |   |
| 3      | 01/06/201  | 8 Jun    | Open   |   |               |          |         |             |                 |   |
| 4      | 01/07/201  | 8 Jul    | Open   |   | Record        | Deliveri | es      |             |                 |   |
| 5      | 01/08/201  | 8 Aug    | Open   |   |               |          |         |             |                 |   |
| 6      | 01/09/201  | 8 Sep    | Open   |   | March Verse   | Denine   |         | 01/04/20    | 10              |   |
| 7      | 01/10/201  | 8 Oct    | Open   |   | wext fedf     | Degitts  |         | 01/04/20    | 1.9             |   |
| 8      | 01/11/201  | 8 Nov    | Open   |   |               |          |         |             |                 |   |
| 9      | 01/12/201  | 8 Dec    | Open   |   |               |          |         |             |                 |   |
| 10     | 01/01/201  | 9 Jan    | Open   | ~ |               |          |         |             |                 |   |
|        |            |          |        |   |               |          |         |             | _               | _ |

> Click the **2023** year and click the **Final Close** button.

| Action                            | Passed |
|-----------------------------------|--------|
| Checking System                   |        |
| Validating Purchase Orders        | ✓      |
| Checking Accounts Payable         | 1      |
| Validating Cheques                | ✓      |
| Checking Non Invoiced Income      | ✓      |
| Checking Invoiced Income          | ✓      |
| Checking Invoiced Income Books    | ✓      |
| Checking Invoiced Income Products | ✓      |
| Validating Journals               | 1      |
| Validating Petty Cash             | ✓      |
| Checking Suspense                 | ×      |

Click Continue.

| Final Close                                  | -      | ×                                                                                                    |
|----------------------------------------------|--------|----------------------------------------------------------------------------------------------------|
| Action                                       |        | Status                                                                                                    |
| Creating Opening Balance Journal             |        | 1                                                                                                    |
| Updating Budget Links                        |        | ×                                                                                                    |
| Transferring Outstanding Delivery Notes      |        | ×                                                                                                    |
| Transferring Outstanding Purchase Orders     |        | ×                                                                                                    |
| Transferring Outstanding AP                  |        | ×                                                                                                    |
| Transferring Outstanding Non Invoiced Income |        | ×                                                                                                    |
| Rebuilding Summary Totals                    |        | <ul> <li>Image: A second second s</li></ul> |
| Perform Close                                | Report | Cancel                                                                                                    |

> Click **Perform Close**.

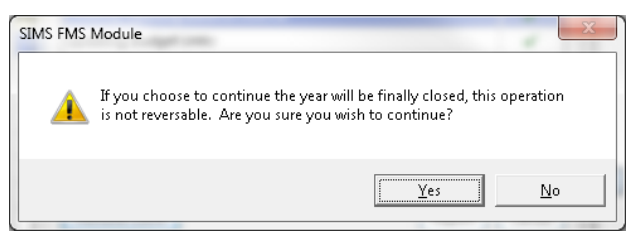

> Click Yes.

| ears                                                                                                    |                                                                                                    |                                                                                                    |                                                |                                                     |                                                 |      |
|----------------------------------------------------------------------------------------------------|----------------------------------------------------------------------------------------------------|----------------------------------------------------------------------------------------------------|------------------------------------------------|-----------------------------------------------------|-------------------------------------------------|------|
| ar<br>14<br>13<br>12<br>11<br>10<br>Dpen Year                                                                                                    | State<br>Started<br>Finalized<br>Finalized<br>Finalized<br>Finalized                                                                                                    |                                                                                                    | Periods 12 12 12 12 12 12 12 12 12 12 12 12 12 | Lowest Open<br>1<br>13<br>13<br>13<br>13<br>0se     | Archived<br>No<br>No<br>No<br>No<br>Final Close |      |
| Penod Start D<br>1 01/04/,<br>2 01/05/,<br>3 01/06/,<br>4 01/07/,<br>5 01/08/,<br>6 01/09/,<br>7 01/10/,<br>8 01/11/,<br>9 01/12/,<br>10 01/01/, | vate         Name           2013         Apr           2013         May           2013         Jun           2013         Jun           2013         Jul           2013         Aug           2013         Sep           2013         Oct           2013         Oct           2013         Dec           2013         Dec | Status<br>Closed<br>Closed<br>Closed<br>Closed<br>Closed<br>Closed<br>Closed<br>Closed<br>Closed<br>Closed<br>Closed<br>Closed | V Criet I                                      | iook Open<br>look Open - Ri<br>Deliveries<br>Begins | estricted Us                                    | onde |
| Save                                                                                                    |                                                                                                    |                                                                                                    |                                                | [                                                   | Cancel                                          | Hel  |

> Click **Save** (cancel will not undo the final close).

#### FINAL CLOSURE CANNOT BE REVERSED

# **Final Adjustment to the Fund in 2024**

The preliminary close carry-forward is reversed at final close. All balances across all cost centres are re-calculated, aggregated and carried forward to the 2024 year. The FMS carry forward may equal your true carry forward (governor's report) – hurrah – drinks all round.

However, unfortunately, school carry forwards are rounded up or down to the nearest pound (shown as a Budget Transaction in the new financial year on BI report FI035), and therefore you will need to change the fund balance in 2024.

#### Click Focus, Budget Allocation, Fund Allocation.

| 0 | 1   |        | School Budget Share |  | ♣   | أ       |           |          |          |             |               |          |
|---|-----|--------|---------------------|--|-----|---------|-----------|----------|----------|-------------|---------------|----------|
| Í | FHS | Fund / | Allocation Details  |  |     |         |           |          |          |             |               | ×        |
|   |     | Lookir | ng for              |  |     |         |           |          | Sequen   | ce<br>ode < | > Description |          |
| 1 |     | Code   | Description         |  | All | ocation |           | Budgeted | F        | leserves    |               | <u> </u> |
|   |     | 01     | School Budget Share |  |     |         | 997645.09 | 4        | 00000.00 |             | 597645.09     |          |
|   |     |        |                     |  |     |         |           |          |          |             |               |          |

The Fund Allocation includes the adjusted carry-forward – hopefully it will be spot on!

Click the Focus Browser button (or double click the fund line) and click the History tab to see the individual allocations AND the adjusted carry forward...

| 1         | School Budget Share                   | - | Ŷ          |         |         |                    |            |     |
|-----------|---------------------------------------|---|------------|---------|---------|--------------------|------------|-----|
| 🎫 Fund Al | llocation Details                     |   |            |         |         |                    |            | • × |
| 1: Basic  |                                       |   | 2: History |         |         |                    |            |     |
|           |                                       |   |            |         | Vier    | w Type<br>Increase | 🖌 Decrease |     |
| Narrativ  | /e                                    |   |            | User ID | Journal | Date               | Amount     | - 1 |
| SBS       |                                       |   |            | SYS     | 000047  | 04/12/2012         | 400000.00  |     |
| Standar   | ds Grant                              |   |            | SYS     | 000048  | 04/12/2012         | 50000.00   |     |
| Thresho   | old Grant                             |   |            | SYS     | 000049  | 04/12/2012         | 50000.00   |     |
| Openin    | g balance journal                     |   |            | SYS     | 000055  | 01/04/2013         | 500000.00  |     |
| Openin    | g balance journal                     |   |            | SYS     | 000055  | 01/04/2013         | -2355.91   |     |
| Reversa   | l of previous Opening Balance Journal |   |            | SYS     | 000064  | 01/04/2013         | -497644.09 |     |
| Openin    | g balance journal                     |   |            | SYS     | 000065  | 01/04/2013         | 500000.00  |     |
| Openin    | g balance journal                     |   |            | SYS     | 000065  | 01/04/2013         | -2354.91   |     |

Click the Basic tab to get back to...

| 01 |                  | School Budget Share           |         | ♣  |            |           |                     |       |
|----|------------------|-------------------------------|---------|----|------------|-----------|---------------------|-------|
| E  | Fund A           | llocation Details             |         |    |            |           |                     | - • × |
|    | <u>l</u> : Basic |                               |         |    | 2: History |           |                     |       |
|    |                  |                               |         |    |            | _         |                     |       |
|    |                  | Fund Description School Budge | t Share |    |            | Fund Code | 01                  |       |
|    |                  |                               |         |    |            |           |                     |       |
|    |                  | Fund Allocation               |         | 99 | 7645.09    | L         | Increase Allocation |       |
|    |                  | Total Budgeted against Fund   |         | 40 | 0000.00    | Γ         | Decrease Allocation |       |
|    |                  |                               |         |    |            |           |                     |       |
|    |                  | Reserves                      |         | 59 | 7645.09    |           |                     |       |

Use the **Increase/Decrease Allocation** buttons to adjust the carry-forward and get the figure back to the true fund allocation including the carry forward if necessary.

# Tidy the 2024 Structure

If you have cost centres that are no longer used then now is your opportunity to get rid of them. You must:

- Unlink ledger codes from the cost centre the cost centre is effectively disabled but you should then be able to...
- Delete the cost centre.

## **Unlink Ledger Codes from a Cost Centre**

Click Tools, General Ledger Setup, Tab 6 C/Centre Ledger Links

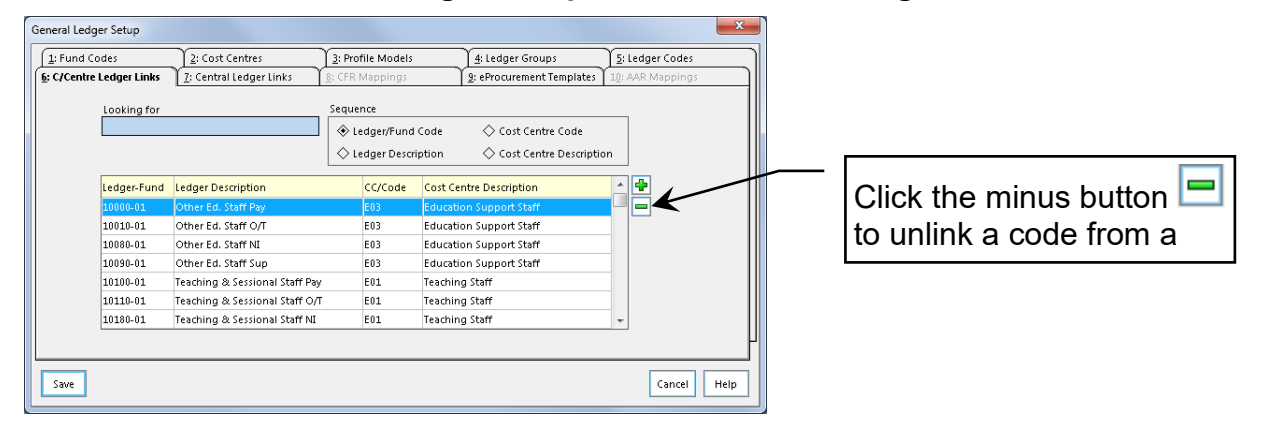

## Delete a Cost Centre

Click Tools, General Ledger Setup, Tab 2 Cost Centres...

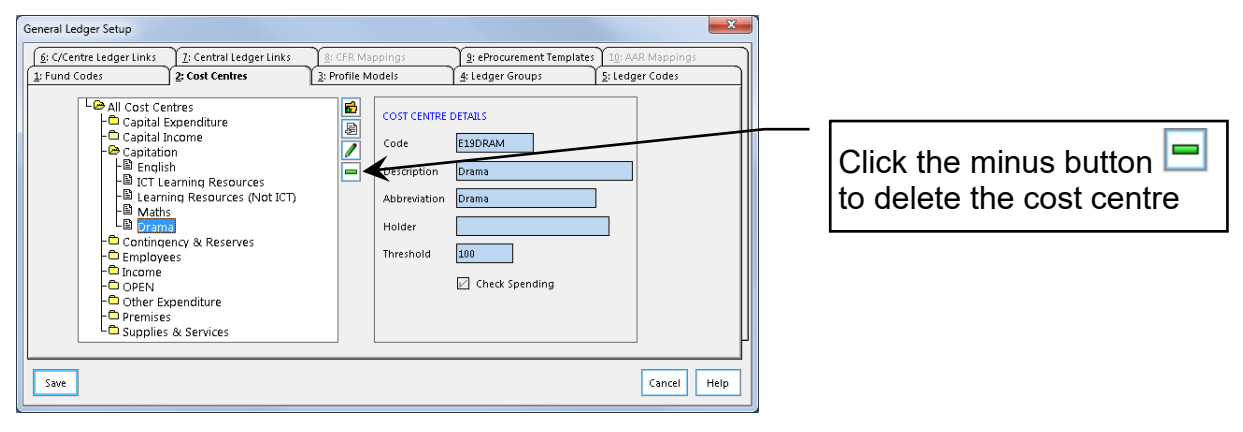

## **Delete a Ledger Code**

It is also possible to delete unlinked ledger codes. Some schools still have a **BKD** Deposit Account Ledger Code – We recommend that you delete this code (unless you use it) and delete any old, redundant 4 digit ledger codes.

# Can do in the 2023 Year after a Preliminary Close

| All Reviews and Reports                      | Yes |
|----------------------------------------------|-----|
|                                              |     |
| Direct Central Payments/Receipts             | Yes |
| Year End Reversing Journals                  | Yes |
| Cash Book/Other Journals                     | No  |
|                                              |     |
| Fund Increase/Decrease                       | Yes |
| Cost Centre Allocations                      | No  |
| Fund to Bank Transfers                       | No  |
| Import Automatic Reconciliation Files        | Yes |
| Structure Changes/Update Next Year Structure | Yes |
|                                              |     |
| Add/Adjust/Cancel Petty Cash Transactions    | No  |
|                                              |     |
| Add new Bank Reconciliation                  | No  |
|                                              |     |
| Process Orders                               | No  |
| Process Invoices                             | No  |
|                                              |     |
| Print Cheques                                | No  |
| Cancel Cheques                               | Yes |
|                                              |     |
| Process/Cancel Non-Invoiced Income           | No  |

# Feedback

Please feedback comments on the effectiveness of the training and documentation to Aaron Connor or Rachel Livesey

Telephone: 0115 9772211

e-mail: cyp.finance@nottscc.gov.uk

#### **Contacting Us**

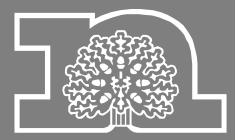

Nottinghamshire County Council Emailcyp.finance@nottscc.gov.ukPhone0115 9772211PostChildren & Families Finance<br/>2<sup>nd</sup> Floor

County Hall West Bridgford Nottingham NG2 7QP